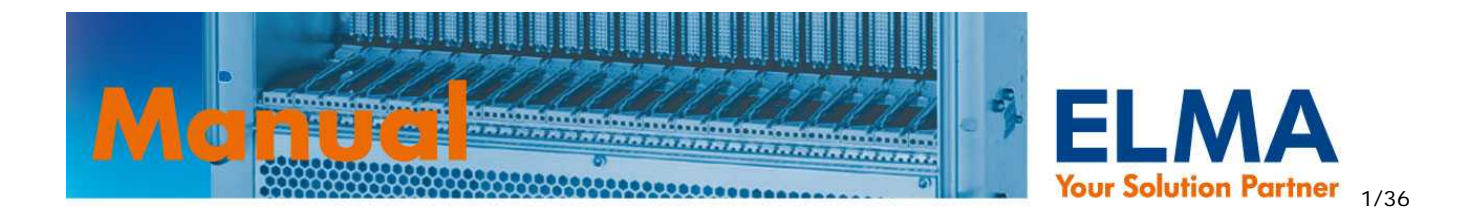

# Sysmon Monitor Online PRO Handbuch 04.11.11 / 024-154 Rev. 6

Software Version: 4.4

# INHALT

| 11. Spannungsüberwachung.       4         12. Temperatur Überwachung und -regelung.       5         13. Lüfterüberwachung und -regelung.       5         14. Digtale Ein- und Ausgange       6         14. Digtale Ein- und Ausgange       6         14. Logische Pegel definieren       6         14. 2. Ausgänge manuell Seizen / Tücksetzen       6         14. 3. Ausgänge durch Interne / externe Events steuern       7         15. Generierung der VME-Signale ACFAIL und SYSRESET       8         2. Ethernet Interface       9         3. Serielles RS232 Interface.       9         4. VEB interface       10         4. Besipeli und HTML-Code       11         5. Conserierus       13         5. 2. Syntaxverzeichnis       14         5. 2. Sintaxkonventionen       14         5. 2. Sintaxkonventionen       14         5. 2.4. voltage – Befehl (Ian configuration )       15         5. 2.4. voltage – Befehl (Ian configuration )       15         5. 2.8. define voltagemask       20         5.2.8. define voltagemask       20         5.2.8. define voltagemask       20         5.2.4. voltage – Befehl (Ian configuration )       15         5.2.4. define voltagemask       20         5.2.4.                                       | 1. Produktbeschreibung und Funktionen                  | 3          |
|----------------------------------------------------------------------------------------------------|--------------------------------------------------------|------------|
| 1.2. Temperaturuberwachung       4         1.3. Lüfterüberwachung und -regelung       5         1.4. Digitale Ein- und Ausgänge       6         1.4. 1. Logische Pegel definieren       7         1.4. 1. Logische Pegel definieren       7         1.4. 3. Ausgänge durch interne / externe Events steuern       7         1.4. 3. Ausgänge durch interne / externe Events steuern       7         1.5. Generierung der VME-Signale ACFAIL und SYSRESET       8         2. Ethernet Interface       9         3. Serielles RS232 Interface       9         4. UES procodes für die Webseite       10         1. Escape Codes für die Webseite       10         2. I. Generelle Syntaxkonventionen       14         2. J. Generelle Syntaxkonventionen       14         5.2. Syntavverzeichnis       14         5.2. Syntavverzeichnis       14         5.2. J. succernelle Syntaxkonventionen       14         5.2. J. abrechile Syntaxkonventionen       14         5.2. J. abrechile Statkonventionen       14         5.2. J. abrechile Syntaxkonventionen       14         5.2. J. abrechile Syntaxkonventionen       14         5.2. J. abrechile Syntaxkonventionen       14         5.2. A voltage – Befehl       16         5.2. A totine – Befeh    | 1.1. Spannungsüberwachung.                             | 4          |
| 1 3. Lüfterüberwachung und -regelung       5         1 4. Digtale Ein- und Ausgange       6         1 4. Digtale Ein- und Ausgange       6         1 4. Digtale Ein- und Ausgange       6         1 4. Lagische Pegel definieren       6         1 4. 2. Ausgänge manuell setzen / rücksetzen       6         1 5. Generierung der VME-Signale ACFALL und SYSRESET       8         2. Ethernet Interface       9         3. Serielles RS232 Interface       9         4. WEB Interface       10         1. Escape Codes für die Webseite       10         2. Betspiel und HTML-Code       11         5. Log-in       13         5. 1. Log-in       13         5. 2. Syntaxverzeichnis       14         5. 2. saveenv - Befehl (save environment )       14         5. 2.4. voltage Befehl       16         5. 2.4. voltage Befehl       16         5. 2.4. voltage Befehl       20         5. 2.4. voltage Befehl       20         5. 2.8. define voltageneset       20         5. 2.8. define voltageneset       20         5. 2.8. define inputtonask       21         5.2.4. voltage Befehl (temperature )       18         5.2.4. voltage Befehl       16         5.2.4. voltage                                                                          | 1.2. Temperaturüberwachung                             | 4          |
| 1.3.1.Temperatur / Drénzahlverňalten       5         1.4. Digitale Ein- und Ausgänge       6         1.4.1. Lögische Pegel definieren       6         1.4.2. Ausgänge durch interne / vücksetzen       6         1.4.3. Ausgänge durch interne / väcksetzen       7         1.5. Generierung der VME-Signale ACFAIL und SYSRESET       8         2. Ethernet Interface       9         3. Serielles RS232 Interface       9         4. WEB Interface       9         4.1. Escape Codes für die Webseite       10         4.2. Beispiel und HTML-Code       11         5. Command Line Interface (CLI)       13         5.1. Gog-in       13         5.2. saveenv - Befehl (save environment )       14         5.2.3. savenny - Befehl (ina configuration )       15         5.2.4. voltage - Befehl       16         5.2.5. port - Befehl       17         5.2.6. temp - Befehl (temperature )       18         5.2.8. define voltagemask       20         5.2.8. define inputted       20         5.2.8. define inputted       21         5.2.8. define voltagemask       20         5.2.8. define inputted       20         5.2.8. define voltagemask       20         5.2.8. define inputted       21                                                     | 1.3. Lüfterüberwachung und -regelung                   | 5          |
| 14. Digitale Ein- und Ausgänge       6         1.4. Logische Pegel definieren       6         1.4.2. Ausgänge manuell setzen / rücksetzen       6         1.4.3. Ausgänge durch Interne / externe Events steuern       7         1.5. Generierung der WHE-Signale ACFAIL und SYSRESET       8         2. Ethernet Interface       9         3. Serielles RS232 Interface       9         4. WEB Interface       10         1. Escape Codes für die Webseite       10         2. Betspiel und HTML-Code       11         5. Oromand Line Interface (CLI)       13         5. J. Log-in.       13         5. J. Log-in.       14         5. 2. Syntaxverzeichnis       14         5. 2. Savecow - Befehl (save environment)       14         5. 2.3. lanconfig - Befehl (lanconfiguration)       15         5. 2.4. voltage - Befehl       17         5.2.8. define activevoltage       20         5.2.8.1. define activevoltage       20         5.2.8.1 define activevoltage       20         5.2.8.2. define voltageraset       21         5.2.8.3. define ne proventail       22         5.2.8.4 define powerfail       21         5.2.8.4 define powerfail       22         5.2.8.4 define powerfail                                                       | 1.3.1. Temperatur / Drehzahlverhalten                  | 5          |
| 1.4.1. Logische Pegel definieren       6         1.4.2. Ausgange manuell setter / rücksetzen       6         1.3. Ausgange durch lintern / väcksetzen       7         1.3. Generierung der VME-Signale ACFAIL und SYSRESET       8         2. Ethernet Interface       9         3. Serielles RS232 Interface       9         4. WEB Interface       10         4. Discomment Interface (CLI)       13         5. Command Line Interface (CLI)       13         5. J. Log-in       13         5. J. Log-in       13         5. J. Syntaxverzeichnis       14         5. 2. Syntaxverzeichnis       14         5. 2. saveenv - Befehl (save environment )       14         5. 2. 3 alconfig - Befehl (lan configuration )       15         5. 2. 4. voltage - Befehl       16         5. 2. 5. prd - Befehl (temperature )       18         5. 2. 8. define voltagereset       20         5. 2.8. J. define voltagereset       20         5. 2.8. J. define voltagereset       20         5.2.8. J. define inputted       21         5.2.8. J. define inputted       22         5.2.8. J. define inputted       22         5.2.4. temp Befehl (temperature )       20         5.2.4. temp Befehl (temperature )                                                | 1.4. Digitale Ein- und Ausgänge                        | 6          |
| 1.4.2. Ausgange manuell setzen / rücksetzen       6         1.4.3. Ausgange durch interne / externe Events steuern       7         1.5. Generierung der VME-Signale ACFAIL und SYSRESET       8         2. Ethernet Interface       9         3. Serielles RS232 Interface       9         4. WEB Interface       9         4. WEB Interface       10         4. Betspiel und HTML-Code       11         5. Command Line Interface (CLI)       13         5. 2. Syntaxverzeichnis       14         5. 2. Syntaxverzeichnis       14         5. 2. Syntaxverzeichnis       14         5. 2. soveen v Befehl (save environment)       14         5. 2.4. voltage – Befehl       16         5. 2.4. voltage – Befehl       16         5. 2.5. sovet – Befehl (hemperature )       18         5. 2.8. 1. define voltagereset       20         5.2.8. 1. define voltagereset       20         5.2.8. 2. define voltagereset       21         5.2.8. 1. define voltagereset       22         5.2.8. 1. define tentprelearge       24         5.2.8. 1. define voltagereset       22         5.2.8. 2. define voltagereset       22         5.2.8. 1. define voltagereset       23         5.2.8. 2. define voltagereset                                             | 1.4.1. Logische Pegel definieren                       | 6          |
| 1.4.3. Ausgange durch interne / externe Events steuern.       7         1.5. Generierung der VME-Signale ACFAL und SYSRESET       8         2. Ethernet Interface.       9         3. Serielles RS232 Interface.       9         4. WEB Interface.       10         4.1. Escape Codes für die Webseite       10         4.2. Beispiel und HTML-Code       11         5. Command Line Interface (CLI)       13         5.1. Log-in       13         5.2. Syntaxverzeichnis       14         5.2. saveenv - Befehl (save environment)       14         5.2.3. savennifg - Befehl (lan configuration)       15         5.2.4. voltage – Befehl       17         5.2.6. temp - Befehl (temperature)       18         5.2.7. fan – Befehl       20         5.2.8. define voltagereset       20         5.2.8.3. define voltagereset       20         5.2.8.3. define voltagereset       20         5.2.8.3. define inputmask       21         5.2.8.4. define inputmask       21         5.2.8.5. define inputmask       21         5.2.8.5. define inputed       22         5.2.6. temp       22         5.2.7. fan – Befehl       22         5.2.8.5. define inputmask       21 <td< td=""><td>1.4.2. Ausgänge manuell setzen / rücksetzen</td><td> 6</td></td<> | 1.4.2. Ausgänge manuell setzen / rücksetzen            | 6          |
| 1.5. Generierung der VME-Signale ACFAIL und SYSRESET.       8         2. Ethernet Interface.       9         3. Serielles RS232 Interface.       9         4. WEB Interface.       10         4.1. Escape Codes für die Webseite       10         4.2. Beispiel und HTML-Code       11         5. Command Line Interface (CLI)       13         5.1. Log-in.       13         5.2. Syntaxverzeichnis       14         5.2.3. lanconfig - Befehl (save environment)       14         5.2.3. lanconfig - Befehl (save environment)       14         5.2.4. voltage - Befehl       16         5.2.5. port - Befehl       17         5.2.6. temp - Befehl (temperature)       18         5.2.7. fan - Befehl       19         5.2.8. define voltagemask       20         5.2.8.3. define voltagemask       20         5.2.8.3. define voltagemask       20         5.2.8.3. define voltagemask       20         5.2.8.4. define powerfall       21         5.2.8.5. define inputmask       21         5.2.8.7. define inputmask       21         5.2.8.7. define inputmask       22         5.2.8.7. define inputmask       22         5.2.8.7. define inputmask       22         5.2.8.                                                                          | 1.4.3. Ausgänge durch interne / externe Events steuern | 7          |
| 2. Ethernet Interface       9         3. Serielles RS232 Interface       9         3. VWEB Interface       10         4. WEB Interface       10         4. Jesippiel und HTML-Code       11         5. Command Line Interface (CLI)       13         5. Log-in.       13         5. 2. Syntaxverzeichnis       14         5. 2. Syntaxverzeichnis       14         5. 2. Syntaxverzeichnis       14         5. 2. 3 vaconifg - Befehl (lan configuration )       15         5. 2. 4. voltage - Befehl       16         5. 2. 4. voltage - Befehl       17         5. 2. 6. temp - Befehl       17         5. 2. 8. define voltagemask       20         5. 2. 8. define voltagemask       20         5. 2. 8. define voltagemask       20         5. 2. 8. define voltagemask       20         5. 2. 8. define inputmask       21         5. 2. 8. define voltagemask       20         5. 2. 8. define inputmask       21         5. 2. 8. define inputmask       21         5. 2. 8. define inputmask       21         5. 2. 8. define inputmask       21         5. 2. 8. define inputmask       21         5. 2. 8. define debouncetime       22                                                                                                    | 1.5. Generierung der VME-Signale ACFAIL und SYSRESET   | 8          |
| 3. Serielles RS232 Interface       9         4. WEB Interface       10         4. DKEB Interface       10         4. Excape Codes für die Webselte       10         4. Excape Codes für die Webselte       11         5. Command Line Interface (CL)       13         5. Log-in       13         5. Log-in       13         5. Zyntaxverzeichnis       14         5.2. Saveenv - Befehl (save environment)       14         5.2.3. lanconfig - Befehl (lan configuration)       15         5.2.4. voltage - Befehl       16         5.2.5. port - Befehl       16         5.2.6. temp - Befehl (temperature)       18         5.2.7. fan - Befehl       19         5.2.8.1 define voltagemask       20         5.2.8.1 define voltagereset       20         5.2.8.2 define voltagereset       20         5.2.8.3. define voltagereset       20         5.2.8.4 define powerfail       21         5.2.8.5. define inputmask       21         5.2.8.7. define inputted       22         5.2.8.7. define inputted       22         5.2.8.7. define inputted       22         5.2.8.7. define inputted       22         5.2.8.7. define inputted       22 <t< th=""><th>2. Ethernet Interface</th><th>9</th></t<>                                                 | 2. Ethernet Interface                                  | 9          |
| 4. WEB Interface         10           4. 1. Escape Codes fur die Webseite         10           4. 2. Beispiel und HTML-Code         11           5. Command Line Interface (CLI)         13           5.1. Log-in         13           5.2. Syntaxverzeichnis         14           5.2. Syntaxverzeichnis         14           5.2. Syntaxverzeichnis         14           5.2. Syntaxverzeichnis         14           5.2. Syntaxverzeichnis         14           5.2. Syntaxverzeichnis         14           5.2. Syntaxverzeichnis         14           5.2. Syntaxverzeichnis         14           5.2. Syntaxverzeichnis         14           5.2. Syntaxverzeichnis         14           5.2. Syntaxverzeichnis         14           5.2. Syntaxverzeichnis         14           5.2. Syntaxverzeichnis         15           5.2. A voltage = Befehl         16           5.2. Synta > Befehl         17           5.2. K offine - Befehl         17           5.2. K offine voltagereset         20           5.2. 8.1 define eactivevoltage         20           5.2. 8.2 define voltagereset         20           5.2. 8.3 define inputtmask         21           5.2. 8.4 define p                                                                  | 3. Serielles RS232 Interface                           | 9          |
| 4.1. Escape Codes für die Webseite       10         4.2. Beispiel und HTML-Code       11         5. Command Line Interface (CLI)       13         5.1. Log-in       13         5.2. Syntaxverzeichnis       14         5.2. Syntaxverzeichnis       14         5.2. Superaverzeichnis       14         5.2. Superaverzeichnis       14         5.2. Superaverzeichnis       14         5.2. Superaverzeichnis       14         5.2. Superaverzeichnis       14         5.2. Superaverzeichnis       14         5.2. Superaverzeichnis       14         5.2. Superaverzeichnis       14         5.2. Superaverzeichnis       15         5.2. A. voltage – Befehl (lan configuration)       15         5.2. A. voltage – Befehl       16         5.2. S. port – Befehl       17         7. 6. temp – Befehl       18         5.2. 7. fan – Befehl       20         5.2. 8.1. define voltagemask       20         5.2. 8.1. define voltagerset       20         5.2. 8.2. define voltagerset       20         5.2. 8.3. define inputted       21         5.2. 8.4. define powerfail       21         5.2. 8.4. define inputted       22         5.2.                                                                                                    | 4. WEB Interface                                       | 10         |
| 4.2. Beispiel und HTML-Code       11         5. Command Line Interface (CLI)       13         5.1. Log-in       13         5.2. Syntaxverzeichnis       14         5.1. Cog-in       14         5.2. Syntaxverzeichnis       14         5.2. Syntaxverzeichnis       14         5.2. Syntaxverzeichnis       14         5.2. Sperverv - Befehl (save environment )       14         5.2.3. lanconfig - Befehl (lan configuration )       15         5.4.4. voltage - Befehl       16         5.2.5. port - Befehl       16         5.2.6. temp - Befehl (temperature )       18         5.2.7. fran - Befehl       19         5.2.8. define - Befehl       20         5.2.8. define voltagereset       20         5.2.8. define voltagereset       20         5.2.8. define voltagereset       20         5.2.8. define inputted       21         5.2.8. define debuncetime       22         5.2.8. define tempdebouncetime       22         5.2.8. define tempdebouncetime       22         5.2.8. define tempdebouncetime       23         5.2.8. define tempdebouncetime       23         5.2.8. define deputted       23         5.2.8. define deputted       24                                                                                          | 4.1. Escape Codes für die Webseite                     | 10         |
| 5. Command Line Interface (CLI)       13         5.1 Log-in       13         5.2 Syntaxverzeichnis       14         5.2.1. Generelle Syntaxkonventionen       14         5.2.2. saveenv - Befehl (save environment)       14         5.2.3. lanconfig - Befehl (lan configuration)       15         5.2.4. voltage - Befehl       16         5.2.5. port - Befehl       16         5.2.5. port - Befehl       17         5.2.6. temp - Befehl       17         5.2.6. temp - Befehl       18         5.2.7. fan - Befehl       19         5.2.8.1 define activevoltage       20         5.2.8.2. define voltagemask       20         5.2.8.3. define voltagereset       20         5.2.8.3. define inputmask       21         5.2.8.4. define inputmask       21         5.2.8.5. define inputted       22         5.2.8.4. define debouncetime       22         5.2.8.9. define tempdebouncetime       22         5.2.8.10. define tanppr       23         5.2.8.10. define tanppr       24         5.2.8.10. define tanppr       23         5.2.8.10. define tanppr       24         5.2.8.10. define tanppr       24         5.4.9.40       25                                                                                                    | 4.2 Beispiel und HTMI -Code                            | 11         |
| 5.1. Log-in.       13         5.2. Syntaxverzeichnis       14         5.2. Syntaxkonventionen       14         5.2. Saveenv - Befehl (save environment )       14         5.2.3. lanconfig - Befehl (lan configuration )       15         5.4. voltage - Befehl       16         5.2.5. port - Befehl       16         5.2.5. port - Befehl       16         5.2.6. temp - Befehl (temperature )       17         5.2.6. temp - Befehl       19         5.2.8.2. define voltagemask       20         5.2.8.2. define voltagemask       20         5.2.8.2. define voltagemask       20         5.2.8.3. define voltagereset       20         5.2.8.3. define voltagereset       20         5.2.8.3. define inputted       21         5.2.8.5. define inputted       21         5.2.8.5. define inputted       21         5.2.8.5. define inputted       21         5.2.8.5. define inputted       22         5.2.8.9. define tempdebouncetime       22         5.2.8.9. define tempdebouncetime       22         5.2.8.10. define fanppr       24         5.3. logout - Befehl       24         5.4.5.11. define fanppr       24         5.4.5.11. define fanppr       24 </td <td>5 Command Line Interface (CLI)</td> <td>13</td>                            | 5 Command Line Interface (CLI)                         | 13         |
| 10       10         5.2. Syntaxverzeichnis       14         5.2. Syntaxverzeichnis       14         5.2. Syntaxverzeichnis       14         5.2. Syntaxverzeichnis       14         5.2. Syntaxverzeichnis       14         5.2. Syntaxverzeichnis       14         5.2. Suevenv - Befehl (save environment)       15         5.2. 4. voltage – Befehl       16         5.2. 5. port - Befehl (temperature)       18         5.2. 7. fan - Befehl (temperature)       18         5.2. 7. fan - Befehl       19         5.2. 8.1. define activevoltage       20         5.2. 8.1. define voltagemask       20         5.2. 8.2. define voltagemask       20         5.2. 8.4. define inputmask       20         5.2. 8.4. define inputmask       21         5.2. 8.4. define inputmask       21         5.2. 8.7. define inputted       22         5.2. 8.7. define inputted       22         5.2. 8.9. define tempdebouncetime       22         5.2. 8.10. define textrupdelay.       23         5.2. 8.10. define textrupdelay.       23         5.2. 8.11. define textrupdelay.       23         5.3. logout - Befehl       25         5.4. uptime - Befehl       26                                                                                        |                                                        | 13         |
| 3.2. Syntaxverzetorimits       14         5.2.1. Generalle Syntaxkonventionen       14         5.2.3. lanconfig - Befehl (lan configuration)       15         5.4. voltage - Befehl       16         5.2.5. port - Befehl       17         5.2.6. temp - Befehl (temperature)       18         5.7. fan - Befehl       19         5.2.8. define - Befehle       20         5.2.8.2. define voltagemask       20         5.2.8.2. define voltagemask       20         5.2.8.3. define voltagereset       20         5.2.8.3. define inputmask       20         5.2.8.4. define powerfail       20         5.2.8.5. define inputmask       21         5.2.8.6. define voltagereset       20         5.2.8.7. define inputted       21         5.2.8.7. define inputted       22         5.2.8.9. define tempdebouncetime       22         5.2.8.9. define tempdebouncetime       22         5.2.8.9. define tetptimeout       23         5.2.8.9.1.1. define tetptimeout       23         5.2.8.9.1.1. define tetptimeout       24         5.3. logout - Befehl       24         5.4.5. xmodem - Befehl       25         5.6. passw - Befehl       25         5.7. reboot - Befehl <td>5.1. Log-III</td> <td>11</td>                                            | 5.1. Log-III                                           | 11         |
| 3.2.1. Generating Syntaxionent operation       14         5.2.2. saveenv - Befehl (save environment)       15         5.2.4. voltage - Befehl       16         5.2.5. port - Befehl       17         5.2.6. temp - Befehl       17         5.2.6. temp - Befehl       18         5.2.7. fan - Befehl       18         5.2.7. fan - Befehl       20         5.2.8. define - Befehl       20         5.2.8. define voltagemask       20         5.2.8. define voltagereset       20         5.2.8. define voltagereset       20         5.2.8. define powerfail       21         5.2.8. define inputmask       21         5.2.8. define inputmask       21         5.2.8. define inputmask       21         5.2.8. define inputed       22         5.2.8. define debouncetime       22         5.2.8. define tempedobuncetime       22         5.2.8. define tempedobuncetime       22         5.2.8. define tempedobuncetime       22         5.2.8. define tempedobuncetime       22         5.2.8. define tempedobuncetime       22         5.2.8. define tempedobuncetime       23         5.2.8. define tempedobuncetime       24         5.3. logout - Befehl       24<                                                                                   | 5.2.1 Conorollo Syntaxkonvontionon                     | 14         |
| 3.2.2. Saveening - Berehi (lan configuration)       15         5.2.3. Janconing - Berehi (lan configuration)       16         5.2.4. voltage - Befehi       16         5.2.5. port - Befehi (temperature)       18         5.2.7. fan - Befehi (temperature)       18         5.2.7. fan - Befehi (temperature)       19         5.2.8. define - Befehile       20         5.2.8.1. define activevoltage       20         5.2.8.2. define voltagemask       20         5.2.8.3. define voltagereset       20         5.2.8.3. define inputmask       21         5.2.8.5. define inputmask       21         5.2.8.5. define inputmask       21         5.2.8.6. define vme.       21         5.2.8.7. define inputled       22         5.2.8.8. define debouccetime       22         5.2.8.9. define tempdebouncetime       22         5.2.8.10. define startupdelay.       23         5.2.8.11. define tempdebouncetime       23         5.2.8.12. define fanpr       24         5.3. logout - Befehi       24         5.4. uptime - Befehi       25         5.5. modem - Befehi       25         5.6. passw - Befehi       25         5.7 reboot - Befehi       26         5.8. inf                                                                          | 5.2.1. Generene Syntaxkonventionen                     | 14         |
| 5.2.4. voltage – Befehl       16         5.2.5. port – Befehl       17         5.2.6. temp - Befehl ( temperature )       18         5.2.7. fan – Befehl       19         5.2.8. define – Befehle       20         5.2.8. define – Befehle       20         5.2.8. define voltagemask       20         5.2.8. define voltagereset       20         5.2.8. define powerfail       20         5.2.8. define inputmask       20         5.2.8. define inputmask       21         5.2.8. define inputmask       21         5.2.8. define debouncetime       21         5.2.8. define tempdebouncetime       22         5.2.8. define tempdebouncetime       22         5.2.8. 10. define fanppt       23         5.2.8.11. define fanppr       23         5.2.8.12. define fanppr       24         5.3.13. logout - Befehl       24         5.4.4.4.4.5. xmodem - Befehl       24         5.5.7 reboot - Befehl       25         5.6. passw - Befehl       25         5.7 reboot - Befehl       26         5.8. info – Befehl       26         5.9. watchdog - Befehl       26         5.6. passw - Befehl       26         5.7. reboot - Befehl                                                                                                    | 5.2.2. Janconfig Befehl ( Jan configuration )          | 14         |
| 3.2.4. voltage – befehl       17         5.2.5. port – Befehl       17         5.2.6. temp - Befehl       18         5.2.7. fan – Befehl       19         5.2.8. define – Befehle       20         5.2.8. define voltagemask       20         5.2.8.3. define voltagereset       20         5.2.8.4. define powerfail       21         5.2.8.5. define inputmask       21         5.2.8.6. define inputmask       21         5.2.8.7. define tempdebouncetime       22         5.2.8.8. define tempdebouncetime       22         5.2.8.9. define tempdebouncetime       22         5.2.8.10. define fanppr       23         5.2.8.11. define teptimeout       23         5.2.8.12. define fanppr       24         5.3.8.12. define fanppr       24         5.4.3.0.9. define       24         5.5.7. reboot - Befehl       25         5.6. passw - Befehl       25         5.7. reboot - Befehl       26         5.8. info - Befehl       25         5.8. info - Befehl       26         5.9. watchdog - Befehl       26         5.0. erors - Befehl       26         5.0. erors - Befehl       26         5.1. orors - Befehl       26<                                                                                                    | 5.2.3. randoning - Defeni ( ran coningulation )        | 16         |
| 5.2.5. bort       Exercise       17         5.2.6. temp - Befehl       19         5.2.8. define - Befehl       20         5.2.8.1. define activevoltage       20         5.2.8.2. define voltagemask       20         5.2.8.3. define voltagereset       20         5.2.8.4. define powerfail       20         5.2.8.5. define inputmask       21         5.2.8.6. define inputted       21         5.2.8.7. define inputled       22         5.2.8.8. define debouncetime       22         5.2.8.9. define tempdebouncetime       22         5.2.8.10. define startupdelay       23         5.2.8.10. define fanppr       23         5.2.8.11. define fanppr       24         5.3. logout - Befehl       24         5.4.1. define fanppr       24         5.5.6. passw - Befehl       25         5.6. info - Befehl       26         5.7. reboot - Befehl       26         5.8. info - Befehl       26         5.9. watchdog - Befehl       26         5.0. erors - Befehl       26         5.10. erors - Befehl       26         5.10. erors - Befehl       26         5.10. erors - Befehl       26         5.2. info - Befehl                                                                                                    | 5.2.4. voltage – Deleni                                | 17         |
| 5.2.0. temp       Determ       19         5.2.7. fan       Befehl       20         5.2.8. define – Befehle       20         5.2.8.1. define activevoltage       20         5.2.8.2. define voltagemask       20         5.2.8.3. define voltagereset       20         5.2.8.4. define powerfall       21         5.2.8.5. define inputmask       21         5.2.8.6. define vme.       21         5.2.8.7. define inputmask       21         5.2.8.8. define debouncetime       22         5.2.8.9. define tempdebouncetime       22         5.2.8.9. define tempdebouncetime       22         5.2.8.10. define startupdelay       23         5.2.8.11. define toptimeout       23         5.2.8.12. define fanppr.       24         5.3. logout - Befehl       24         5.4.12. define fanppr.       24         5.5.6. passw - Befehl       25         5.6. passw - Befehl       25         5.7. reboot - Befehl       25         5.8. info – Befehl       26         5.9. watchdog - Befehl       26         5.0. errors – Befehl       26         5.1. deren – Befehl       26         5.2. avout / Position der Steckverbinder       30 </td <td>5.2.5. port – Berenni</td> <td>1 /<br/>1 Q</td>                                                        | 5.2.5. port – Berenni                                  | 1 /<br>1 Q |
| 5.2.8. define – Befehle       20         5.2.8. define voltagemask       20         5.2.8.2. define voltagemask       20         5.2.8.3. define voltagereset       20         5.2.8.4. define powerfail       21         5.2.8.5. define inputmask       21         5.2.8.6. define vme       21         5.2.8.7. define inputted       22         5.2.8.8. define debouncetime       22         5.2.8.9. define tempdebouncetime       22         5.2.8.9. define tempdebouncetime       22         5.2.8.9. define tempdebouncetime       22         5.2.8.9. define tempdebouncetime       22         5.2.8.10. define startupdelay.       23         5.2.8.11. define toptimeout       23         5.2.8.12. define fanppr       24         5.3. logout - Befehl       24         5.4.12. define fanppr       24         5.3. knodem - Befehl       25         5.6. passw - Befehl       25         5.7. reboot - Befehl       25         5.8. info – Befehl       26         5.9. watchdog - Befehl       26         5.0. errors - Befehl       26         5.1. or or - Befehl       26         5.2. Info – Befehl       26         5.3. log                                                                                                    | 5.2.0 temp - belefit (temperature)                     | 10         |
| 5.2.6.1 define activevoltage       20         5.2.8.1 define voltagemask       20         5.2.8.2 define voltagereset       20         5.2.8.3 define voltagereset       20         5.2.8.4 define powerfail       21         5.2.8.5 define inputmask       21         5.2.8.7 define inputled       22         5.2.8.8 define debouncetime       22         5.2.8.9 define tempdebouncetime       22         5.2.8.10 define startupdelay       23         5.2.8.11 define fanppr       24         5.3 logout - Befehl       24         5.4.5 xmodem - Befehl       24         5.6 passw - Befehl       25         5.7 reboot - Befehl       25         5.8 info - Befehl       25         5.9 watchdog - Befehl       26         5.10 errors - Befehl       26         5.10 errors - Befehl       26         6.1 Beschreibung der Signale       30         6.2.1 Layout / Position der Steckverbinder       31                                                                                                    | 5.2.8. define - Befehle                                | 20         |
| 5.2.8.2. define voltagemask       20         5.2.8.2. define voltagereset       20         5.2.8.3. define powerfail       21         5.2.8.4. define inputmask       21         5.2.8.5. define inputmask       21         5.2.8.6. define vme       21         5.2.8.7. define inputted       22         5.2.8.8. define debouncetime       22         5.2.8.9. define tempdebouncetime       22         5.2.8.10. define startupdelay       23         5.2.8.11. define fanppr       24         5.3. logout - Befehl       24         5.4.3. logout - Befehl       24         5.5. modem - Befehl       25         5.6. passw - Befehl       25         5.7. reboot - Befehl       25         5.8. info - Befehl       26         5.9. watchdog - Befehl       26         5.10. errors - Befehl       26         5.10. errors - Befehl       26         5.10. errors - Befehl       26         5.10. errors - Befehl       26         5.10. errors - Befehl       26         5.10. errors - Befehl       26         5.10. errors - Befehl       26         5.10. errors - Befehl       26         5.10. errors - Befehl       26                                                                                                    | 5.2.8.1. define active/voltage                         | 20         |
| 5.2.8.3.       define voltageneset       20         5.2.8.3.       define inputmask       21         5.2.8.3.       define inputled       22         5.2.8.3.       define debouncetime       22         5.2.8.3.       define tempdebouncetime       22         5.2.8.10.       define tempdebouncetime       22         5.2.8.2.       define tempdebouncetime       22         5.2.8.10.       define tempdebouncetime       23         5.2.8.11.       define fanppr       23         5.2.8.12.       define fanppr       24         5.3.       logout - Befehl       24         5.4.       uptime - Befehl       24         5.5.       passw - Befehl       25         5.6.       passw - Befehl       25         5.7.       rebot - Befehl       25         5.8.       info - Befehl       26         5.9.       watchdog - Befehl       26         5.10.       errors - Befehl       26         6.1.       Beschreibung der Signale       30         6.2.       Layout / Position der Steckverbinder       31                                                                                                    | 5.2.8.7. define voltagemask                            | 20         |
| 52.8.3. define voltagetest       20         52.8.4. define powerfail       21         52.8.5. define inputmask       21         52.8.6. define vme       21         52.8.7. define inputled       22         52.8.8. define debouncetime       22         52.8.9. define tempdebouncetime       22         52.8.10. define startupdelay       23         52.8.11. define toptimeout       23         52.8.12. define fanppr       24         53. logout - Befehl       24         54. uptime - Befehl       24         55. modem - Befehl       24         56. passw - Befehl       25         57. reboot - Befehl       25         58. info - Befehl       26         59. watchdog - Befehl       26         510. errors - Befehl       26         510. errors - Befehl       26         510. errors - Befehl       26         61. Beschreibung der Signale       30         62. Layout / Position der Steckverbinder       31         63. Layout / Position der Steckverbinder       31                                                                                                    | 5.2.8.2. define voltagenask                            | 20         |
| 5.2.8.7. define powerali       21         5.2.8.5. define inputtask       21         5.2.8.7. define inputted       22         5.2.8.8. define debouncetime       22         5.2.8.9. define tempdebouncetime       22         5.2.8.10. define startupdelay       23         5.2.8.11. define fanppr       23         5.2.8.12. define fanppr       24         5.3. logout - Befehl       24         5.4. uptime - Befehl       24         5.5. xmodem - Befehl       25         5.6. passw - Befehl       25         5.7. reboot - Befehl       25         5.8. info - Befehl       26         5.9. watchdog - Befehl       26         5.9. watchdog - Befehl       26         5.10. errors - Befehl       26         5.10. errors - Befehl       26         6.1. Beschreibung der Signale       30         6.2. Layout / Position der Steckverbinder       31                                                                                                    | 5.2.8.4. define powerfail                              | 20         |
| 5.2.8.0. define inputitions       21         5.2.8.6. define vme.       21         5.2.8.7. define inputied       22         5.2.8.8. define debouncetime       22         5.2.8.9. define tempdebouncetime       22         5.2.8.10. define startupdelay.       23         5.2.8.11. define tcptimeout       23         5.2.8.12. define fanppr       24         5.3. logout - Befehl       24         5.4. uptime - Befehl       24         5.5. xmodem - Befehl       25         5.6. passw - Befehl       25         5.7. reboot - Befehl       25         5.8. info - Befehl       26         5.9. watchdog - Befehl       26         5.10. errors - Befehl       26         6.1. Beschreibung der Signale       30         6.2. Layout / Position der Steckverbinder       31                                                                                                    | 5.2.8.5. define inputmask                              | 21         |
| 52.8.7. define inputled       22         52.8.8. define debouncetime       22         52.8.9. define tempdebouncetime       22         52.8.10. define startupdelay       23         52.8.11. define tcptimeout       23         52.8.12. define fanppr       24         53. logout - Befehl       24         54. uptime - Befehl       24         55. xmodem - Befehl       25         56. passw - Befehl       25         57. reboot - Befehl       25         58. info - Befehl       25         59. watchdog - Befehl       26         510. errors - Befehl       26         510. errors - Befehl       26         510. errors - Befehl       26         510. errors - Befehl       26         52.10. errors - Befehl       26         52.10. errors - Befehl       26         53. logungen der Steckverbinder       28         61. Beschreibung der Signale       30         62. Layout / Position der Steckverbinder       31                                                                                                    | 5.2.8.6. define vmo                                    | 21         |
| 5.2.8.7. define inputed       22         5.2.8.8. define debouncetime       22         5.2.8.9. define tempdebouncetime       22         5.2.8.10. define startupdelay.       23         5.2.8.11. define tcptimeout       23         5.2.8.12. define fanppr       24         5.3. logout - Befehl       24         5.4. uptime - Befehl       24         5.5. xmodem - Befehl       25         5.6. passw - Befehl       25         5.7. reboot - Befehl       25         5.8. info - Befehl       25         5.9. watchdog - Befehl       26         5.10. errors - Befehl       26         6.1. Beschreibung der Signale       30         6.2. Layout / Position der Steckverbinder       31                                                                                                    | 5.2.0.0. define inputled                               | 21         |
| 5.2.8.9. define tempdebouncetime       22         5.2.8.9. define tempdebouncetime       23         5.2.8.10. define startupdelay       23         5.2.8.11. define tcptimeout       23         5.2.8.12. define fanppr       24         5.3. logout - Befehl       24         5.4. uptime - Befehl       24         5.5. xmodem - Befehl       25         5.6. passw - Befehl       25         5.7. reboot - Befehl       25         5.8. info - Befehl       26         5.9. watchdog - Befehl       26         5.10. errors - Befehl       26         5.10. errors - Befehl       26         6.1. Beschreibung der Signale       30         6.2. Layout / Position der Steckverbinder       31                                                                                                    | 5.2.0.7. define inputieu                               | 22         |
| 5.2.8.10. define tempdeboundetime       23         5.2.8.10. define startupdelay.       23         5.2.8.11. define tcptimeout       23         5.2.8.12. define fanppr       24         5.3. logout - Befehl       24         5.4. uptime - Befehl       24         5.5. xmodem - Befehl       24         5.5. xmodem - Befehl       25         5.6. passw - Befehl       25         5.7. reboot - Befehl       25         5.8. info - Befehl       26         5.9. watchdog - Befehl       26         5.10. errors - Befehl       26         6.1. Beschreibung der Signale       30         6.2. Layout / Position der Steckverbinder       31                                                                                                    | 5.2.0.0. define tempdobauncetime                       | 22         |
| 5.2.8.11. define tcptimeout       23         5.2.8.12. define fanppr       24         5.3. logout - Befehl       24         5.4. uptime - Befehl       24         5.5. xmodem - Befehl       24         5.5. xmodem - Befehl       25         5.6. passw - Befehl       25         5.7. reboot - Befehl       25         5.8. info - Befehl       25         5.9. watchdog - Befehl       26         5.10. errors - Befehl       26         6.1. Beschreibung der Signale       30         6.2. Layout / Position der Steckverbinder       31                                                                                                    | 5.2.8.10. define startundelay                          | 22         |
| 5.2.8.12. define toptime out       23         5.2.8.12. define fanppr.       24         5.3. logout - Befehl       24         5.4. uptime - Befehl       24         5.5. xmodem - Befehl       24         5.5. xmodem - Befehl       25         5.6. passw - Befehl       25         5.7. reboot - Befehl       25         5.8. info – Befehl       26         5.9. watchdog - Befehl       26         5.10. errors – Befehl       26         6.1. Beschreibung der Signale       30         6.2. Layout / Position der Steckverbinder       31                                                                                                    | 5.2.8.10. define stal tupuelay                         | 23         |
| 5.2.0 12. define failippi       24         5.3. logout - Befehl       24         5.4. uptime - Befehl       24         5.5. xmodem - Befehl       25         5.6. passw - Befehl       25         5.7. reboot - Befehl       25         5.8. info – Befehl       26         5.9. watchdog - Befehl       26         5.10. errors – Befehl       26         6.1. Beschreibung der Signale       30         6.2. Layout / Position der Steckverbinder       31                                                                                                    | 5.2.8.17. define tappor                                | 23         |
| 5.3. logout - Befehl       24         5.4. uptime - Befehl       24         5.5. xmodem - Befehl       25         5.6. passw - Befehl       25         5.7. reboot - Befehl       25         5.8. info – Befehl       26         5.9. watchdog - Befehl       26         5.10. errors – Befehl       26         6.1. Beschreibung der Signale       30         6.2. Layout / Position der Steckverbinder       31                                                                                                    | 5.2.0.12. define ranppi                                | 24         |
| 5.4. uptime - Defension       24         5.5. xmodem - Befehl       25         5.6. passw - Befehl       25         5.7. reboot - Befehl       25         5.8. info - Befehl       26         5.9. watchdog - Befehl       26         5.10. errors - Befehl       26         6.1. Beschreibung der Signale       30         6.2. Layout / Position der Steckverbinder       31                                                                                                    | 5.5. logout - Beleni                                   | 24         |
| 5.5. Xhiodeni - Berenii       25         5.6. passw - Befehl       25         5.7. reboot - Befehl       25         5.8. info - Befehl       26         5.9. watchdog - Befehl       26         5.10. errors - Befehl       26         6.1. Beschreibung der Signale       30         6.2. Layout / Position der Steckverbinder       31                                                                                                    | 5.4. uptime - Deletii                                  | 24         |
| 5.0. passw - berefit       25         5.7. reboot - Befehl       25         5.8. info - Befehl       26         5.9. watchdog - Befehl       26         5.10. errors - Befehl       26         6.1. Beschreibung der Signale       30         6.2. Layout / Position der Steckverbinder       31                                                                                                    | 5.5. Allouelli - Delelli                               | 25         |
| 5.7. Feboot - Befehl       26         5.8. info - Befehl       26         5.9. watchdog - Befehl       26         5.10. errors - Befehl       26         6. Pinbelegungen der Steckverbinder       28         6.1. Beschreibung der Signale       30         6.2. Layout / Position der Steckverbinder       31                                                                                                    | 5.0. passw - Delelli                                   | 25         |
| 5.9. watchdog - Befehl       26         5.10. errors - Befehl       26         6. Pinbelegungen der Steckverbinder       28         6.1. Beschreibung der Signale       30         6.2. Layout / Position der Steckverbinder       31                                                                                                    | 5.7. reboor - Dereni                                   | 20<br>26   |
| 5.7. watchdog - Defell       26         5.10. errors - Befehl       26         6. Pinbelegungen der Steckverbinder       28         6.1. Beschreibung der Signale       30         6.2. Layout / Position der Steckverbinder       31                                                                                                    | 5.0. mile Beleni                                       | 20<br>26   |
| 6. Pinbelegungen der Steckverbinder                                                                                                    | 5.7. wateridog - Detetil                               | 20<br>26   |
| 6.1. Beschreibung der Signale       30         6.2. Layout / Position der Steckverbinder       31                                                                                                    | 6 Pinhelegungen der Steckverhinder                     | 20<br>29   |
| 6.2. Layout / Position der Steckverbinder                                                                                                    | 6.1. Beschreibung der Staanle                          | 20         |
|                                                                                                    | 6.2 Layout / Dosition dar Stackvarbindar               | ა∪<br>ვ1   |
| / Lechnische Daten / Anmessunden                                                                                                    | 7 Technische Daten / Ahmessungen                       | <b>33</b>  |

Syster

Cabinets

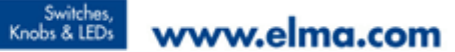

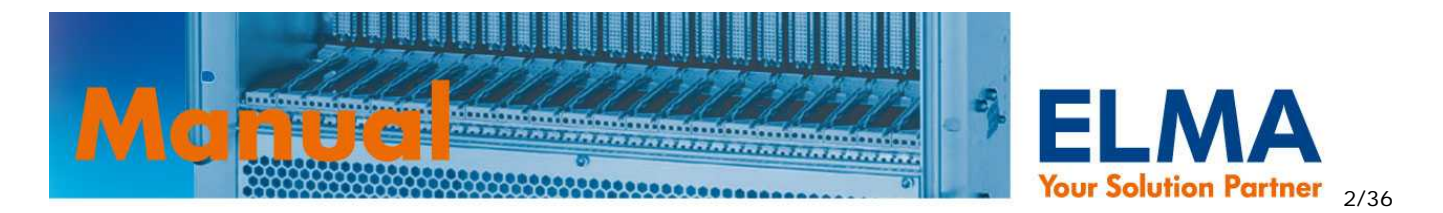

| 8. Bestellschlüssel, Produktvarianten und Zubehör    | 34 |
|------------------------------------------------------|----|
| 9. Zusatzmodul: FanCon OnlinePRO                     | 35 |
| 9.1. Pinbelegung Fancon OnlinePRO                    | 35 |
| 9.2. Technische Daten / Abmessungen FanCon OnlinePRO | 35 |

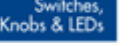

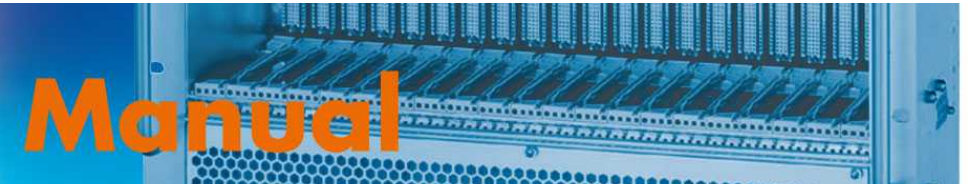

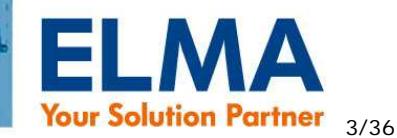

# 1. Produktbeschreibung und Funktionen

Der Sysmon OnlinePRO (SOP) ist eine plattformunabhängige Systemüberwachungseinheit, welche die Parameter eines Grundsystems wie Spannungen, Temperaturen, digitale Eingänge und Lüfterdrehzahlen überwacht und ggf. steuert. Hierzu dient ein 16-bit Microcontroller mit einem integrierten 12-bit A/D Wandler und entsprechender peripherer Beschaltung.

In regelmäßigem Zyklus werden diese Parameter gemessen bzw. eingelesen und ausgewertet. Wird ein vom Anwender definierter Grenzwert über- oder unterschritten wird dies vom SOP als "Event" erkannt. Grundsätzlich werden bei den entsprechenden Events fest vordefinierte Aktionen ausgeführt die später beschrieben werden. Diese "Events" können zusätzlich vom Anwender zum Setzen von digitalen Ausgängen verwendet werden.

Aufgetretene Grenzwertüber- oder unterschreitungen für die Spannungen V1 bis V4, die Temperatur und die Lüftermindestdrehzahl werden über die Frontplatten LED's signalisiert. Ist die Anzeige von mehr als 4 Spannungen erwünscht, kann das ELMA LED Display 024-927 als Zubehör an den SOP angeschlossen und an beliebiger Stelle im System montiert werden.

Die gemessenen Werte sind jederzeit über die serielle RS232 Schnittstelle und über Telnet abrufbar. Grenzwerte und Systemparameter können über diese Schnittstellen ebenfalls jederzeit im Betrieb verändert werden. Dadurch kann der SOP – und damit das angeschlossene System online über jeden Rechner mit Internetanbindung gesteuert und überwacht werden.

Auch die integrierte Webseite, die vom Anwender selbst gestaltet werden kann wird mit den gemessenen Werten fortlaufend aktualisiert und rundet damit das Informationsspektrum ab.

Bei der Verwendung in VME-Systemen übernimmt der SOP die Erzeugung VME Signale "ACFAIL2" und "SYSRESET2".

Die Grenzwerte des Grundsystems sowie die verschiedenen Parameter können jederzeit, auch im laufenden Betrieb, eingestellt werden.

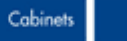

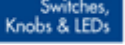

Knobs & LEDs www.elma.com

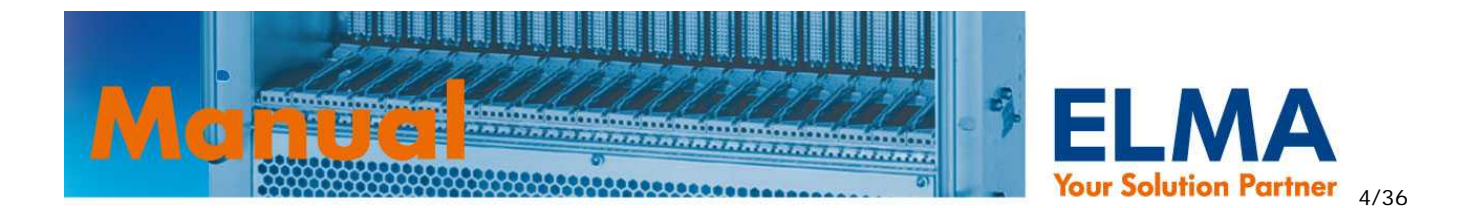

## 1.1. Spannungsüberwachung

- Überwachung von bis zu 8 Spannungen (Standard: 5 x pos. und 3 x neg.)
- Obere und untere Grenzwerte sind für jede Spannung einzeln konfigurierbar
- Die Überwachung von einzelnen Spannungen kann deaktiviert werden
- Status LED auf der Frontplatte (nur f
  ür 024-874 und 024-875) f
  ür die Spannungen V1 V4 (+5V, +3.3V, +12V, -12V)
- Die Grenzwertüber- bzw. unterschreitung einer der überwachten Spannungen ist ein interner Event (global error – siehe 5.2.8. define – Befehle), der durch den port Befehl (siehe 5.2.5. port – Befehl) weiter verarbeitet werden kann.
- Optional kann ein SYSRESET für VME Systeme im Fehlerfall ausgelöst werden
- Überwachte Spannungsbereiche der jeweiligen Eingänge:

| V1=   | 0V+8V   | V2= | 0V+8V   |
|-------|---------|-----|---------|
| V3=   | 0V+14V  | V4= | -14V 0V |
| V5=   | 0V+8V   | V6= | -8V 0V  |
| V7= · | -26V 0V | V8= | 0V+26V  |

• Befehle für die Spannungsüberwachung:

voltage ( siehe 5.2.4. voltage – Befehl)
define activevoltage ( siehe 5.2.8.1. define activevoltage )
define voltagemask ( siehe 5.2.8.2. define voltagemask )
define voltagereset ( siehe 5.2.8.3. define voltagereset )

## 1.2. Temperaturüberwachung

- Überwachung von bis zu 6 analogen Temperatursensoren ( 10K Ohm NTC Thermistoren mit β=3950 )
- Obere und untere Grenzwerte frei konfigurierbar
- Temperaturmessbereich von –20°C..+100°C
- Genauigkeit der Temperaturmessung +/-3°C (max.)
- Status LED auf der Frontplatte zur Temperaturfehleranzeige (nur für 024-874 und 024-875)
- Überwachung von weiteren 8 digitalen Temperatursensoren über den I<sup>2</sup>C Bus.
- Im Fehlerfall wird die gelbe temp-fail LED an der Frontplatte aktiviert und die Maximaldrehzahl der Lüfter so lange gesetzt bis kein temp-fail mehr vorliegt.
- Die Grenzwertüber- bzw. unterschreitung einer der überwachten Temperaturen ist ein interner Event (global error), der durch den **port** Befehl (siehe 5.2.5. port Befehl) weiter verarbeitet werden kann.
- Befehl für die Temperaturüberwachung:

Backplanes

temp ( siehe 5.2.6. temp - Befehl ( temperature ) )

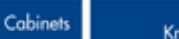

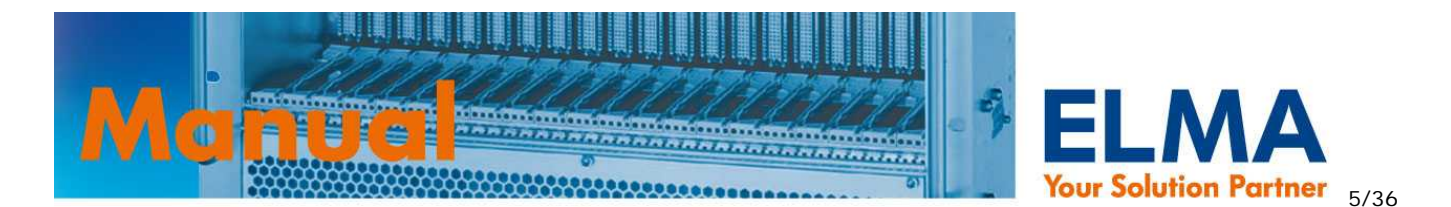

## 1.3. Lüfterüberwachung und -regelung

- Überwachung und Steuerung von bis zu 12 Lüftern. Die Lüfter benötigen einen Tacho-Signalausgang sowie einen PWM-Signaleingang
- Minimale Drehzahl konfigurierbar ( >700rpm )
- Drehzahlregelung über PWM Signal (Frequenz konfigurierbar von 20Hz..10KHz)
- Ansteuerung von Non-PWM Lüftern mit Zusatzmodul FanCon OnlinePRO möglich (siehe 9. Zusatzmodul: FanCon OnlinePRO)
- LED auf der Frontplatte zur Anzeige von Lüfterfehlern
- Softstart zur Minimierung des Anlaufstroms
- Die Unterschreitung der Mindestdrehzahl (**minspeed**) einer der überwachten Lüfter ist ein interner Event (global error), der durch den **port** Befehl (siehe 5.2.5. port Befehl) weiter verarbeitet werden kann.
- Im Fehlerfall wird die gelbe fan-fail LED an der Frontplatte aktiviert und die Maximaldrehzahl der Lüfter so lange gesetzt bis kein fan-fail mehr vorliegt.
- Frei konfigurierbares Temperatur / Drehzahlverhalten über die Einstellung von 4 Parametern (minlevel, temp0, temp1, temp2). Einstellungen sind dabei einheitlich für alle Temperatursensoren.

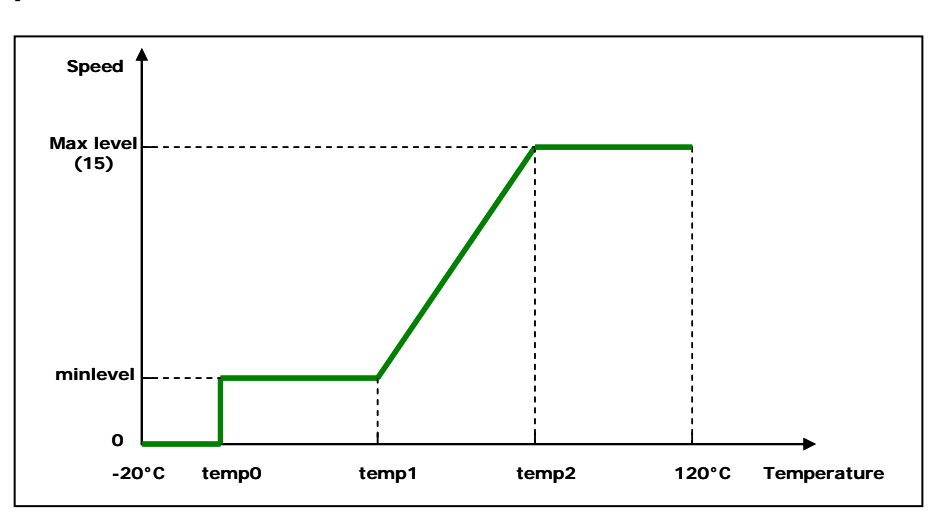

## 1.3.1. Temperatur / Drehzahlverhalten

Die Lüfterdrehzahl wird in Abhängigkeit der Temperatur geregelt. Der Drehzahlbereich der Lüfter wird in 15 Stufen eingeteilt. Durch das Diagramm ergeben sich 4 Regelungsbereiche:

- 1. -20°C..temp0: Lüfter stehen
- 2. temp0..temp1: Lüfter laufen konstant auf zuvor festgelegtem Min. Pegel (minlevel)
- 3. temp1..temp2: Lüfter verändern ihre Drehzahl proportional zur Temperatur
- 4. temp2..120°C: Lüfter laufen mit voller Geschwindigkeit auf Level 15
  - Befehl für die Lüfterregelung und zur Einstellung der Parameter:

fan (siehe 5.2.7. fan - Befehl)

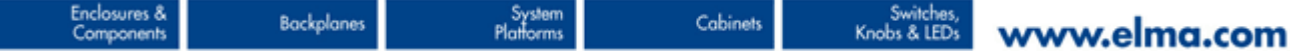

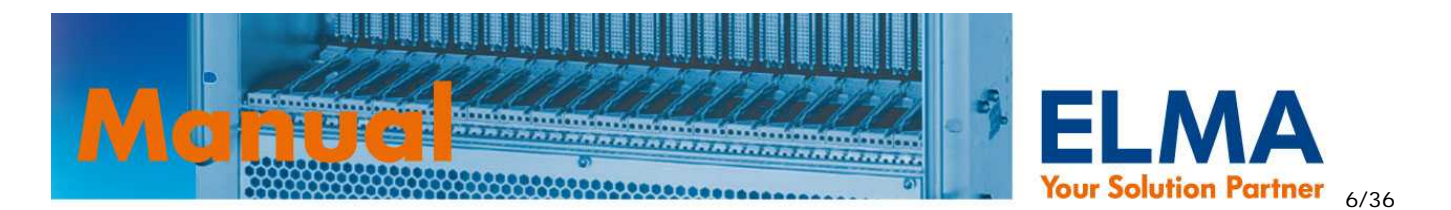

## 1.4. Digitale Ein- und Ausgänge

- 16 digitale Eingänge gruppiert in zwei 8 Bit Ports (Port 1 + Port 2)
- 16 Ausgänge gruppiert in zwei 8 Bit Ports (Port A + Port B)
- Logikpegel: 5V TTL. Ausgänge mit 20mA gegen GND belastbar
- Jeder einzelne Ein/Ausgang kann als low- oder high-aktiv deklariert werden ( siehe 1.4.1. Logische Pegel definieren )
- Manuelles setzen und rücksetzen von Ausgängen ( siehe 1.4.2. Ausgänge manuell setzen / rücksetzen )
- Ausgänge können abhängig von internen und externen Events automatisch gesetzt werden. ( siehe 1.4.3. Ausgänge durch interne / externe Events steuern )

## 1.4.1. Logische Pegel definieren

Um losgelöst von Spannungspegeln arbeiten zu können werden die Zustände der Ein- und Ausgänge als logische Pegel betrachtet. Hierzu muss vorab definiert werden ob die Signale Low- oder Highaktiv sind. Hierzu wird der Befehl **"port … level**" verwendet. ( siehe 5.2.5. port – Befehl )

 Befehl um logische Pegel zu definieren: port...level ( siehe 5.2.5. port – Befehl )

|                     | 1 | 2 | 3 | 4 | 5 | 6 | 7 | 8 | Hex Value |
|---------------------|---|---|---|---|---|---|---|---|-----------|
| Port x active level | 0 | 0 | 1 | 0 | 1 | 0 | 1 | 1 | 2B        |

## 1.4.2. Ausgänge manuell setzen / rücksetzen

Mit dem Befehl "**port** … **set**" bzw. "**port** … **clr**" können die Zustände der Ausgänge verändert werden. Mit "set" wird der angesprochene Ausgang aktiviert – welcher Spannungspegel dann am Ausgang anliegt bestimmt die zuvor festgelegte Definition seines logischen Pegels ( siehe 1.4.1. Logische Pegel definieren ).

Anmerkung: Diese Funktion kann im ADMIN Zugang durch setzen des entsprechenden Bits in der Maske des Ausgangs deaktiviert werden ( siehe 1.4.3. Ausgänge durch interne / externe Events steuern )

 Befehle um Ausgänge zu aktivieren / deaktivieren: port...set ( siehe 5.2.5. port – Befehl ) port...clr ( siehe 5.2.5. port – Befehl )

Sys Platte

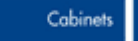

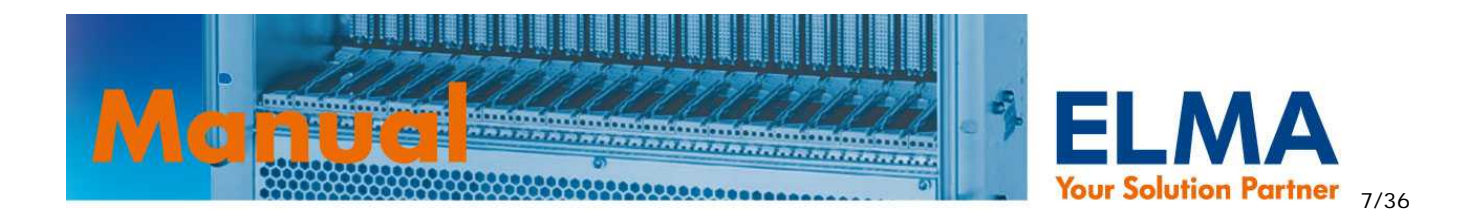

## 1.4.3. Ausgänge durch interne / externe Events steuern

Um Ausgänge in Abhängigkeit von internen Events ( z.B. Temperaturfehler, Lüfterfehler ) oder externen Events ( aktivierte Eingänge ) zu steuern kann eine Bitmaske für jeden einzelnen Ausgang erstellt werden. Ist die "ODER" Verknüpfung der einzelnen Bits dieser Maske = 1 ( TRUE ) wird der Ausgang aktiviert. Welcher Spannungspegel dann am Ausgang anliegt bestimmt die zuvor festgelegte Definition seines logischen Pegels ( siehe 1.4.1. Logische Pegel definieren ). Sobald die "ODER" Verknüpfung =0

(FALSE) ist, wird der Ausgang wieder zurückgesetzt.

## Maskenaufbau für Ausgang Nr. "x":

| Bit Nr. | Beschreibung                                                           |
|---------|------------------------------------------------------------------------|
| 7       | 1 = Freigabe "portset" und "portclr" für den Ausgang "x" (siehe 1.4.2. |
|         | Ausgänge manuell setzen / rücksetzen )                                 |
| 6       | Event "Lüfterfehler"                                                   |
| 5       | Event "Oberes Temperaturlimit überschritten"                           |
| 4       | Event "Unteres Temperaturlimit unterschritten"                         |
| 3       | Event "inputmask TRUE" (siehe 5.2.8.5. define inputmask)               |
| 2       | Event "Eingang x aktiv" (Korrespondierender Eingang aktiv)             |
| 1       | Event "voltagemask TRUE" (siehe 5.2.8.2. define voltagemask)           |
| 0       | Event "Spannung x außerhalb der Grenzwerte"                            |

## Logikplan:

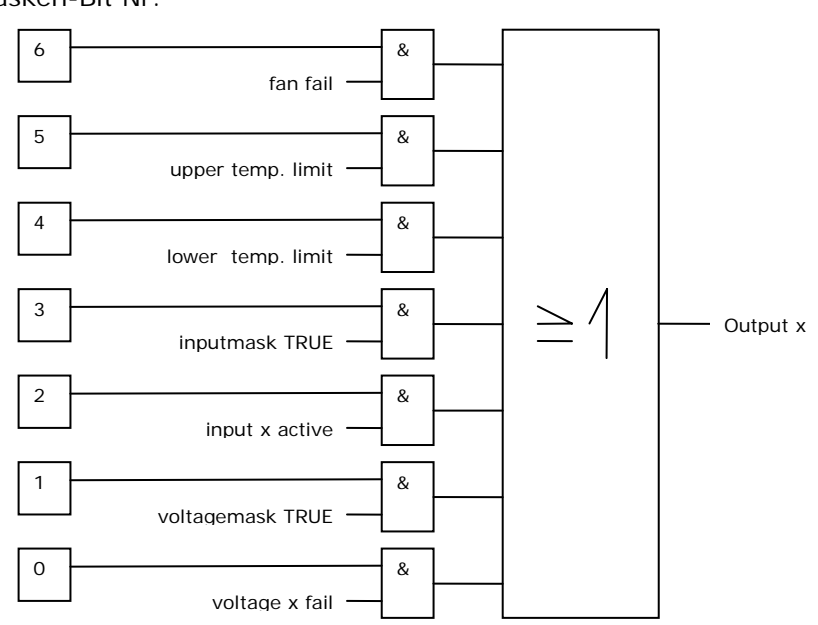

Masken-Bit Nr.

• Befehl um die Masken der Ausgänge zu setzen:

port...mask (siehe 5.2.5. port – Befehl)

Sys Platfo

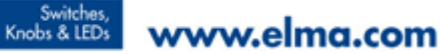

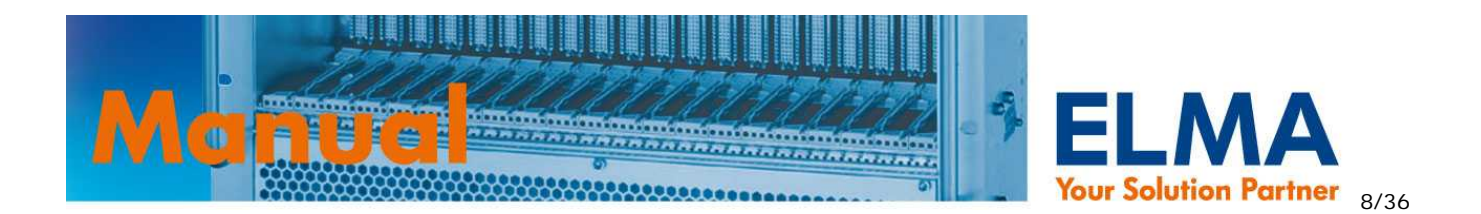

## 1.5. Generierung der VME-Signale ACFAIL und SYSRESET

Der SOP generiert die Signale ACFAIL und SYSRESET gemäß VME Spezifikation ANSI/VITA 1-1994. Damit diese Funktion korrekt ausgeführt wird, muss der SOP über die Befehle **"define vme**" (siehe 5.2.6. temp - Befehl (temperature)) und **"define powerfail**" (siehe 5.2.8.4. define powerfail) entsprechend eingerichtet werden. Die Signale können am Steckverbinder "Voltage1" abgegriffen werden.

Timing Diagramm aus der VME-Spezifikation ANSI/VITA 1-1994:

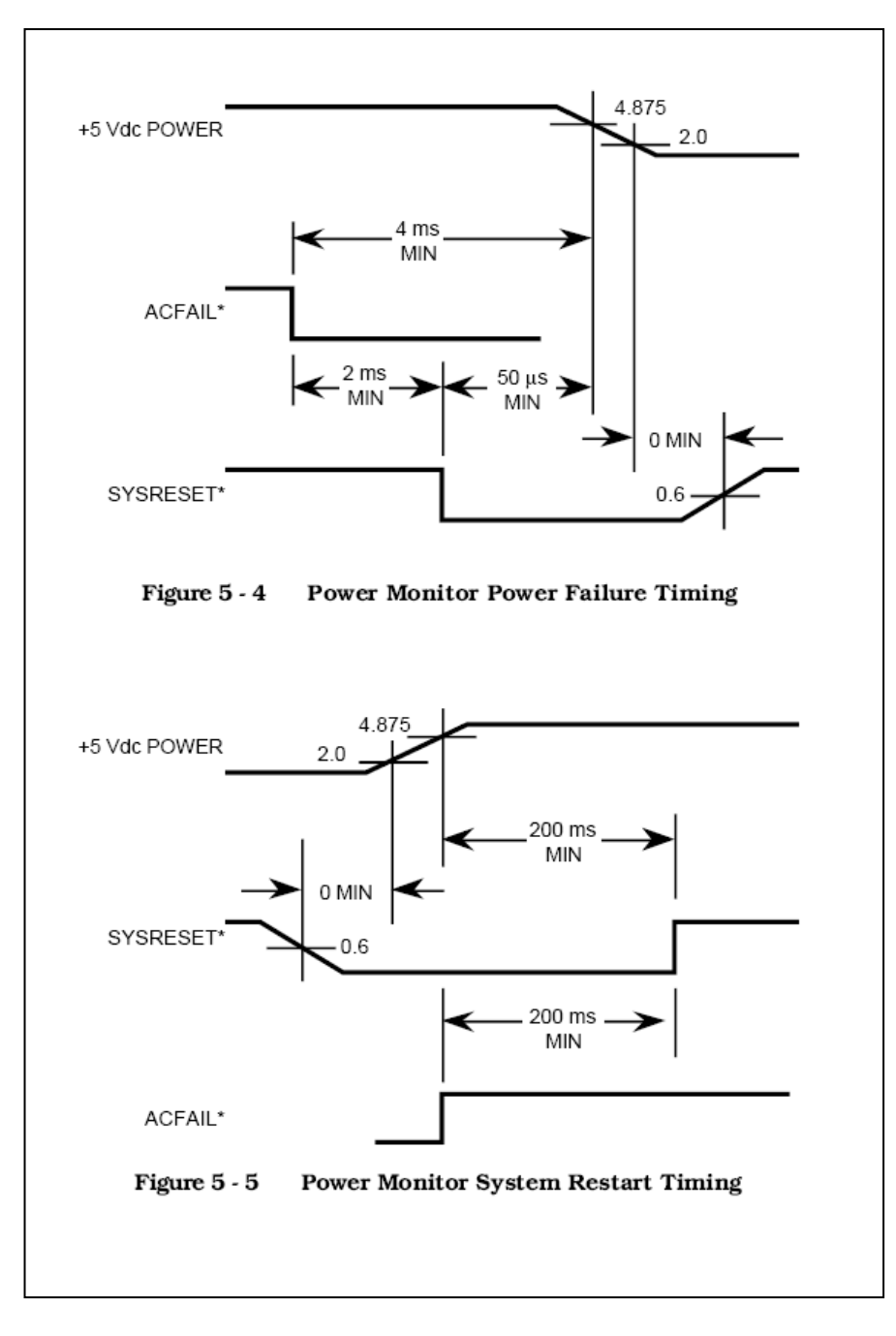

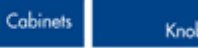

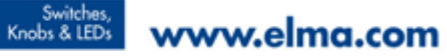

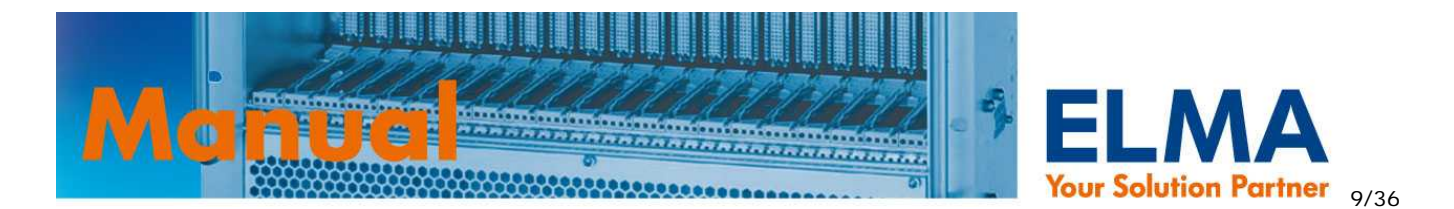

# 2. Ethernet Interface

Durch das integrierte 10Mbps Ethernet Interface kann der SOP an jedes existierende Netzwerk eingebunden werden. Das Interface unterstützt die Protokolle HTTP und TELNET über TCP/IP. Somit können alle überwachten Systemparameter über einen Standard Browser angezeigt werden (HTTP-Protokoll). Über TELNET hat man vollen Zugriff auf die Befehle des Command Line Interface (CLI) und kann somit Parameter lesen und den Sysmon konfigurieren. Durch den Einsatz dieser Standard-Protokolle entfällt die Verwendung von spezieller Software oder Treiber und man erreicht damit eine Plattformunabhängigkeit. Das TCP/IP Protokoll unterstützt 10 gleichzeitige Verbindungen – die maximale Paketgröße ist auf 1k begrenzt.

Auf Windows-Systemen empfehlen wir als TELNET-Client den Einsatz von "Hyperterminal" oder "PuTTY".

Im Auslieferungszustand lautet die IP des Sysmon 193.155.166.51 - Die IP Adresse muss für den Einsatz in Ihrem Netzwerk über den Befehl **lanconfig** ( siehe 5.2.3. lanconfig - Befehl ( lan configuration ) ) angepasst werden.

## Terminal Einstellungen:

- Local echo: off
- Local line editing: off
- Backspace key: Control-H

Verwenden Sie ein gekreuztes Netzwerkkabel, wenn Sie den Sysmon direkt an einen PC anschließen!

# 3. Serielles RS232 Interface

Der SOP bietet ein serielles RS232 Interface über das die Befehle des Command Line Interface (CLI) gesendet werden können.

Verwenden Sie ein NULL-MODEM Kabel für den direkten Anschluss an die serielle Schnittstelle eines PC's.

Auf Windows-Systemen empfehlen wir den Einsatz von "Hyperterminal" als Terminal Programm.

## Terminal Einstellungen:

- 9600 bits per second
- data bits: 8
- parity: none
- stop bit: 1

Über die serielle Schnittstelle kann zusätzlich der CLI-Befehl "**xmodem**" zum Dateitransfer verwendet werden. ( siehe 5.5. xmodem - Befehl)

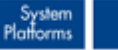

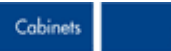

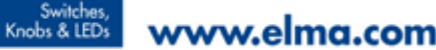

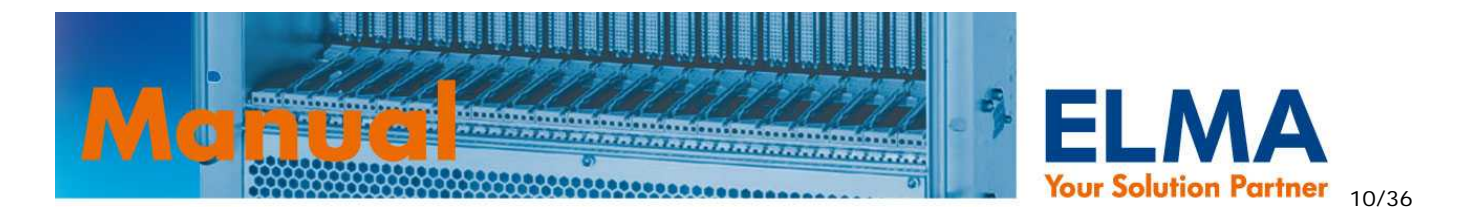

# 4. WEB Interface

Der Sysmon bietet zur Fernabfrage mittels eines Standard Browsers eine Webseite, die vom Anwender selbst erstellt und über den Befehl **"xmodem web**" ( siehe 5.5. xmodem - Befehl) gespeichert werden kann. Die maximale Dateigröße der HTML Datei beträgt 10kbyte. Es ist nur das Speichern einer HTML Datei möglich. Werden Bilder verwendet, müssen diese extern abgelegt werden.

Folgende Werte können über die Webseite angezeigt werden:

- Spannungswerte V1-V8
- Statusfarben (rot/grün/grau) der Spannungen V1-V8
- Temperaturwerte T1-T14
- Statusfarben (gelb/grau) der Temperaturen T1-T14
- Lüfterdrehzahlen F1-F12
- Statusfarben (gelb/grau) der Lüfter F1-F12

In der erstellten HTML Datei müssen an den Stellen, an denen die o.g. Werte / Farben dargestellt werden sollen entsprechende Escape Codes ( siehe 4.1. Escape Codes für die Webseite ) eingesetzt werden. Der auf dem Sysmon integrierte Parser ersetzt fortlaufend diese Codes durch die aktuellen Werte.

## 4.1. Escape Codes für die Webseite

Nachfolgende Escape Codes werden vom Sysmon in der gespeicherten HTML Datei fortlaufend durch die aktuellen Werte ersetzt:

Wert der Spannung Nr. x (Voltage x value): ~VxV Statusfarbe der Spannung Nr. x (Voltage x color): ~VxC Gültige Werte für x: 1,2,3,4,5,6,7,8

Wert der Temperatur Nr. x (Temperature x value): **~TxV** Statusfarbe der Temperatur NR. x (Temperature x color): **~TxC** Gültige Werte für x: **1,2,3,4,5,6,7,8,9,a,b,c,d,e (Hex Wert)** 

Drehzahl des Lüfters Nr. x (Fan x speed): **~FxV** Statusfarbe des Lüfters Nr. x (Fan x color): **~FxC** Gültige Werte für x: **1,2,3,4,5,6,7,8,9,a,b,c (Hex Wert)** 

• Befehl zur Übertragung der Webseite:

xmodem web (siehe 5.5. xmodem - Befehl)

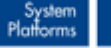

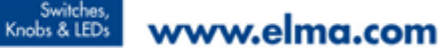

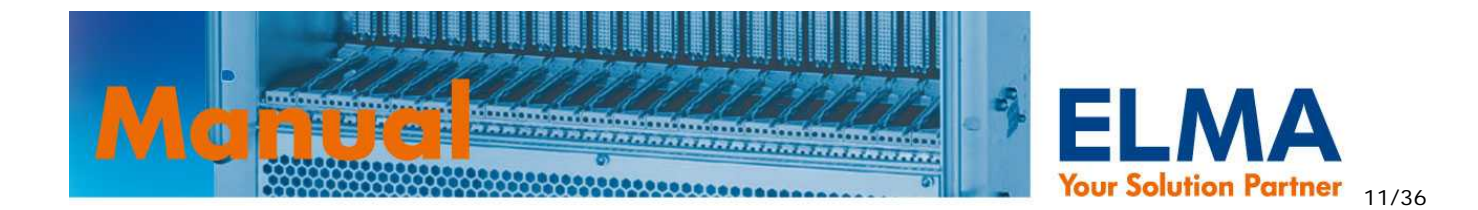

## 4.2. Beispiel und HTML-Code

| 🕙 ELMA sysmon onli                          | ne pro - Microso        | oft Internet Explorer 🛛 📃 |     |
|---------------------------------------------|-------------------------|---------------------------|-----|
| <u>D</u> atei <u>B</u> earbeiten <u>A</u> n | sicht <u>F</u> avoriten | E <u>x</u> tras <u>?</u>  | -   |
| C Zurück 🔹 🕥                                | 🖹 🖻 🔮                   | ) 🔎 Suchen 👷 Favoriten    | »   |
| Adresse 🙆 http://193.1                      | .55.166.51/             | Vechseln zu Links X       | • 🔁 |
| Your Solution Partner<br>Webpage            | Sysmon o                | nline pro                 |     |
| Voltage                                     | Temp                    | Fans                      |     |
| V01= 5.029 V                                | T01= 24 °C              | FAN01=4207 rpm            | =   |
| V02= 3.314 V                                | T02= 24 °C              | FAN02=2101 rpm            |     |
| V03= 12.073 V                               | T03= 24 °C              | FAN03=4301 rpm            |     |
| V04= -12.231 V                              | T04= NA °C              | FAN04=2178 rpm            |     |
| V05= NA V                                   | T05= NA °C              | FAN05=2136 rpm            |     |
| V06= NA V                                   | T06= NA °C              | FAN06=NA rpm              |     |
| V07= NA V                                   |                         | FAN07=NA rpm              |     |
| V08= NA V                                   |                         | FAN08=NA rpm              |     |
|                                             |                         | FAN09=NA rpm              |     |
|                                             |                         | FAN10=NA rpm              |     |
|                                             |                         | FAN11=NA rpm              |     |
|                                             |                         | FAN12=NA rpm              |     |
|                                             |                         |                           | ~   |
| 🙆 Fertia                                    |                         | 🤨 Internet                |     |

#### HTML-Code:

(Wichtig: Es können KEINE Bilder auf dem SOP gespeichert werden. Wenn Sie Bilder verwenden möchten müssen diese extern abgelegt und die URL im HTML Code entsprechende eingegeben werden!).

 <div align="center"><b>Voltage</b></div>

<div align="center"><b>Temp</b></div>

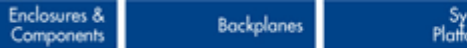

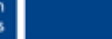

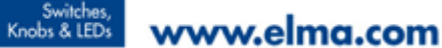

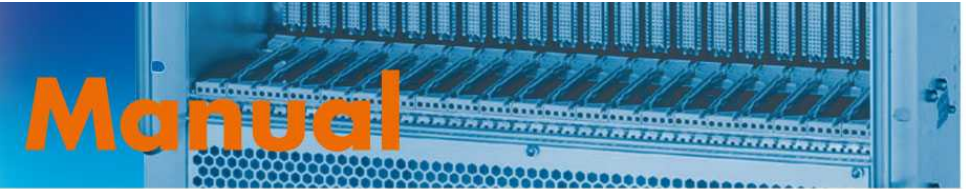

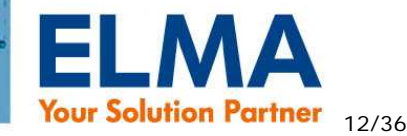

```
<div align="center"><b>Fans</b></div>
<b>V01= ~V1V V</b>
<b>T01= ~T1V &deg;C</b>
<b>FAN01=~F1V rpm</b>
<b>V02= ~V2V V</b>
<b>T02= ~T2V &deg;C</b>
<b>FAN02=~F2V rpm</b>
<b>V03= ~V3V V</b>
<b>T03= ~T3V &deg;C</b>
<b>FAN03=~F3V rpm</b>
<b>V04= ~V4V V</b>
<b>T04= ~T4V &deg;C</b>
<b>FAN04=~F4V rpm</b>
<b>V05= ~V5V V</b>
<b>T05= ~T5V &deg;C</b>
<b>FAN05=~F5V rpm</b>
<b>V06= ~V6V V</b>
<b>T06= ~T6V &deg;C</b>
<b>FAN06=~F6V rpm</b>
<b>V07= ~V7V V</b>
<b></b>
<b>FAN07=~F7V rpm</b>
<b>V08= ~V8V V</b>
<b></b>
<b>FAN08=~F8V rpm</b>
<b></b>
<b></b>
<b>FAN09=~F9V rpm</b>
<b></b>
<b></b>
<b>FAN10=~FaV rpm</b>
<b></b>
<b></b>
<b>FAN11=~FbV rpm</b>
<b></b>
<b></b>
<b>FAN12=~FcV rpm</b>
```

Backplanes

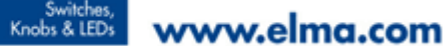

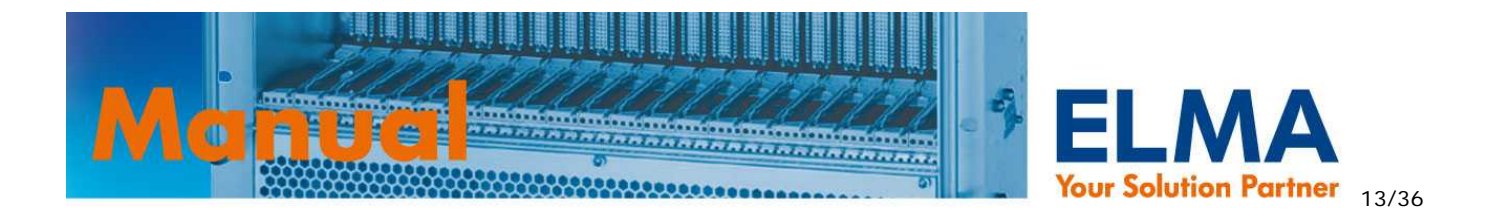

# 5. Command Line Interface (CLI)

Das Command Line Interface (kurz: CLI) ist sowohl über Telnet (siehe 2. Ethernet Interface) als auch über die serielle RS232 Schnittstelle (siehe 3. Serielles RS232 Interface) verfügbar.

Über das CLI kann der Anwender Systemparameter lesen oder neu konfigurieren und speichern. Der Zugriff ist aufgeteilt in 2 Profile und ist passwortgeschützt.

#### "user" Profil:

Systemparameter können in diesem Profil nur gelesen werden – ausgenommen vom Schreibschutz ist der Befehl lanconfig ( siehe 5.2.3. lanconfig - Befehl ( lan configuration ) ) zum Einstellen der IP-, Subnet- und Gateway- Adresse. Wurden im admin-Profil die Ausgänge entsprechend konfiguriert (siehe 1.4.3. Ausgänge durch interne / externe Events steuern), kann der user einzelne Ausgänge auch manuell setzen und rücksetzen (siehe 1.4.2. Ausgänge manuell setzen / rücksetzen).

## "admin" Profil:

Vollzugriff auf alle Systemparameter. Alle verfügbaren Befehle des CLI können ausgeführt werden. Die Zugangsdaten für dieses Profil dürfen nur geschultem Personal mit entsprechenden Kenntnissen und Kompetenzen für das System in das der SOP verbaut wurde bekannt sein um Schaden oder Fehlfunktionen zu vermeiden!

## 5.1. Log-in

Sobald Sie eine Verbindung über Telnet oder RS232 hergestellt haben, werden Sie zum login aufgefordert. Evtl. müssen Sie einmalig ENTER drücken um zum login zu gelangen. Die gemessenen Werte können jederzeit durch RS232 Schnittstelle oder Telnet ausgelesen werden. Weiterhin können die Grenzwerte des Grundsystems sowie die verschiedenen Parameter jederzeit, auch im laufenden Betrieb, eingestellt werden.

Voreingestellte Zugänge:

| login:    | user  |
|-----------|-------|
| password: | USER  |
| login:    | admin |
| password: | ADMIN |

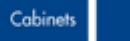

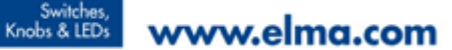

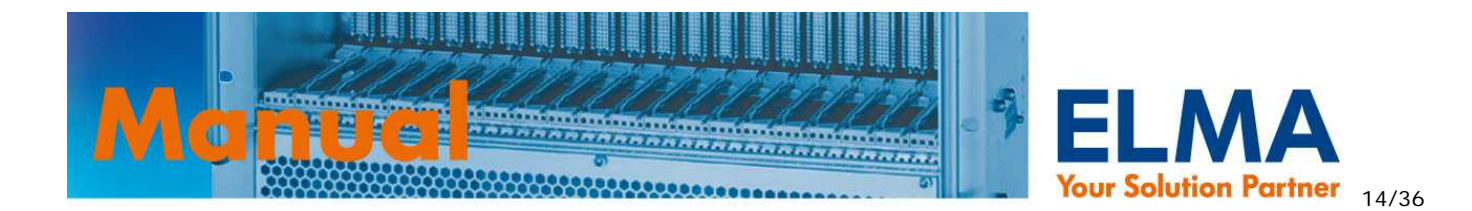

## 5.2. Syntaxverzeichnis

## 5.2.1. Generelle Syntaxkonventionen

## Befehl [parameter1 | parameter2 | parameter3 [Wert]]

[] = optional

Ein Befehl alleine ohne Angabe von weiteren Parametern gibt alle zum Befehl zugehörigen und zur Verfügung stehenden aktuellen Werte zurück.

Wird EIN Parameter angegeben, jedoch kein Wert gibt der SOP nur den aktuellen Wert der zu diesem Parameter zur Verfügung steht zurück.

Ist ein Wert in der Befehlszeile vorhanden, wird dieser dem entsprechenden Parameter zugeordnet und temporär im RAM gespeichert. Die Änderung ist sofort aktiv. Soll der Wert endgültig in das Flash-ROM gespeichert werden und auch nach dem reboot gültig sein, müssen die Umgebungsvariablen mit dem Befehl "saveenv" (siehe 5.2.2. saveenv - Befehl (save environment )) gespeichert werden. Änderungen ohne saveenv gehen nach einem reboot verloren.

## 5.2.2. saveenv - Befehl (save environment)

## Syntax:

#### saveenv

#### Funktion:

Speichert alle im RAM vorhandenen Umgebungsvariablen dauerhaft ins Flash-ROM.

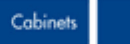

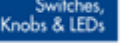

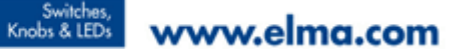

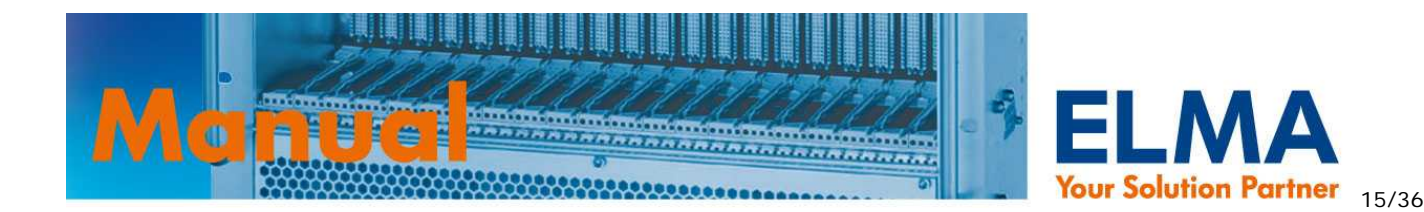

## 5.2.3. lanconfig - Befehl (lan configuration)

#### Syntax:

lanconfig [ip | mask| gate [address]]

#### **Funktionen:**

Auslesen oder setzen von Netzwerk Parametern.

- kein parameter Rückgabe von IP, Mask und Gateway Adressen des LAN interface .
- ip IP Adresse des Sysmons
- mask Netzwerk Maske
- gateway Standard Gateway
- address IP Adresse des SOP (IP bei Auslieferung ist 193.155.166.51) •

Nach dem Setzen einer neuen Adresse muss mit saveenv die Änderung gespeichert und der SOP neu gestartet werden. Entweder mit dem Befehl reboot (siehe 5.2.7. fan - Befehl) oder per Reset-Taster.

#### **Beispiele:**

Auslesen aller Netzwerk Parameter

```
%>lanconfig
IP=193.155.166.51
Mask=255.255.255.0
Gateway=193.155.166.100
```

Auslesen der IP Adresse

%>lanconfig ip IP=193.155.166.51

Ändern der IP Adresse

%>lanconfig ip 196.100.100.1 IP=196.100.100.1

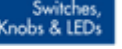

Switches, Knobs & LEDs www.elma.com

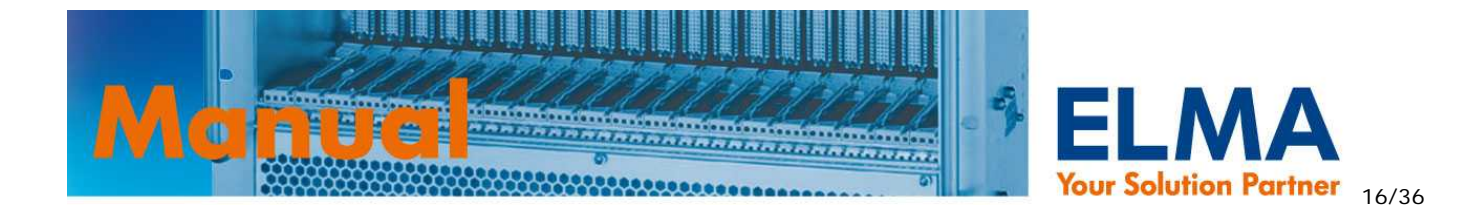

## 5.2.4. voltage – Befehl

## Syntax:

#### voltage [sysmon |min | max] [voltagenumber[value]]

#### Funktionen:

Auslesen der Spannungswerte oder setzen der einzelnen Grenzwerte zur Spannungsüberwachung.

- **sysmon** = Ausgabe der SOP Betriebsspannung (keine weiteren Parameter zulässig)
- **min** = unterer Grenzwert
- **max** = oberer Grenzwert
- voltagenumber = Nr. des Analogeingangs 1-8
- *value* = Grenzwert

#### **Beispiele:**

• Auslesen aller Spannungswerte. Nicht angeschlossene Spannungen werden mit dem Wert "NA" dargestellt.

```
%>voltage
V1=4.958 V2=3.304 V3=12.132 V4=NA V5=NA V6=NA V7=NA V8=NA
```

• Auslesen des unteren Grenzwerts der Spannung V1 (+5V)

```
%>voltage min 1
V1=4.749
```

• Setzen des oberen Grenzwerts der Spannung V1 auf 5.5V

```
%>voltage max 1 5.5
V1=5.499
```

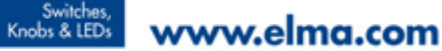

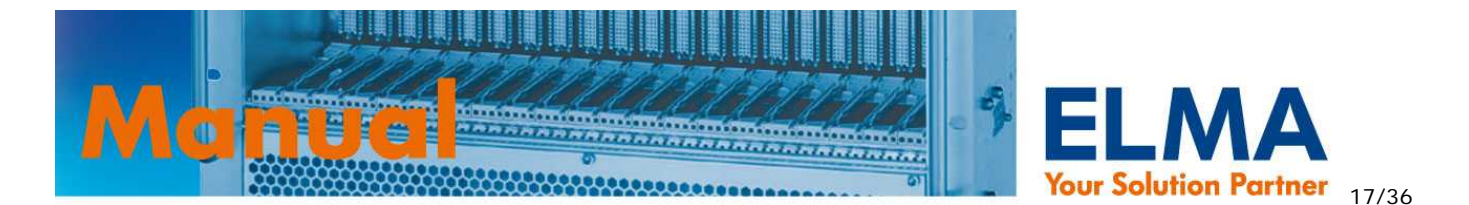

## 5.2.5. port – Befehl

## Syntax:

port [port\_name [level [value] | mask output [value] | set output | clr output]]

#### Funktionen:

Auslesen bzw. ändern der Port-Zustände, der logischen Pegel und Zugriff auf Port-Masken.

- **port\_name** = 1,2,A,B (1,2 = Eingänge ; A,B = Ausgänge )
- **level** = Auslesen oder setzen der logischen Pegel. Bei nachfolgender Angabe von *value* wird ein 8-bit Wert erwartet. Jedes bit steht für den entsprechenden Ein- bzw. Ausgang
- mask output = Nur f
  ür Port A,B (Ausg
  änge). Auslesen oder setzen der Maske f
  ür den angesprochenen Ausgang (output) Bei nachfolgender Angabe von value wird ein 8-bit Wert erwartet. Jedes bit steht f
  ür den entsprechenden Ein- bzw. Ausgang.
- **set** *output* = Nur für Port A,B ( Ausgänge ). Angesprochenen Ausgang (output) aktivieren.
- **clr** output = Nur für Port A,B (Ausgänge). Angesprochenen Ausgang (output) deaktivieren.
- value = 8-bit Wert in HEX Schreibweise (0x00 bis 0xff) oder dezimal (0 bis 255).
- *output* = Angabe des Ausgangs A oder B

#### Die Bitstruktur für Masken finden Sie in Kapitel 1.4.3. Ausgänge durch interne / externe Events steuern.

#### **Beispiele:**

• Ausgabe der Zustände aller Ports

%>port

Port1=0xFE Port2=0xFF PortA=0xFD PortB=0xFF

 Setze die Eingänge 1-4 des Ports 1 auf "Low Aktiv" (bzw. "high wenn inaktiv") und Eingänge 5-8 auf "High Aktiv" (bzw. "low wenn inaktiv")

%>port 1 level 0x0f
Level\_Port0=0x0F

 Maske f
ür Ausgang 1 des Port A so setzen, dass dieser Ausgang aktviert wird, sobald Spannung Nr.1 au
ßerhalb der Grenzwerte ist. Gleichzeitig soll der Ausgang f
ür port set und port clr freigegeben werden.

%>port a mask 1 0x81
Mask PortA.1=0x81

Aktiviere Ausgang 1 des Port A

Backplanes

```
%>port a set 1
Done...
```

Sys Platfo

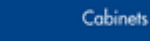

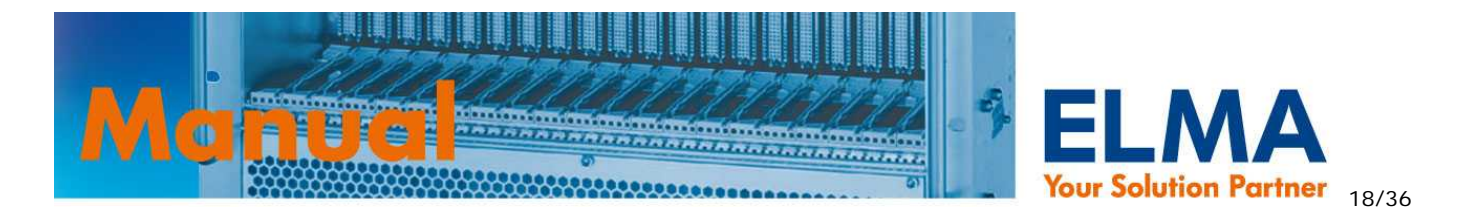

## 5.2.6. temp - Befehl (temperature)

## Syntax:

## temp [[min | max | digitalno | analogno] [value ]]

Ausgabe der aktuellen Temperaturwerte bzw. Grenzwerte oder setzen von Temperaturgrenzwerten und Sensoranzahlen. Einstellungen sind dabei einheitlich für alle Temperatursensoren.

- min= unterer Grenzwert .
- **max** = oberer Grenzwert
- analogno = Anzahl analoger Sensoren
- digitalno = Anzahl digitaler I<sup>2</sup>C Sensoren •
- value = Grenzwert in °C oder Wert für die Anzahl der Sensoren

#### **Beispiele:**

Ausgabe aller verfügbaren aktuellen Temperaturmesswerte

```
%>temp
A: T1=24 T2=24 T3=24
```

Ausgabe des unteren Temperaturgrenzwerts

```
%>temp min
Temp min =-10
```

Setzen des oberen Grenzwerts auf 70°C

```
%>temp max 70
Temp max =70
```

Anzahl der analogen Sensoren auf 4 einstellen

```
%>temp analoqno 4
Analog temp sensors:4
```

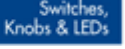

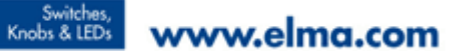

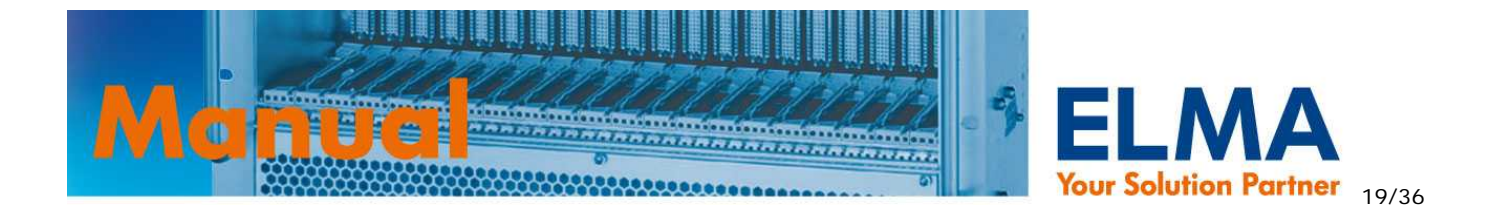

## 5.2.7. fan - Befehl

## Syntax:

fan [minspeed |minlevel | temp0 | temp1 | temp2 | pwmfreq | level | fanno [value]]

#### Funktionen:

Ausgabe oder Konfiguration der Lüfterparameter.

- minspeed = Auslesen/setzen der Mindestdrehzahl
- **minlevel** = Auslesen/setzen des minlevel Werts
- **temp0** = Auslesen/setzen des Werts temp0
- **temp1** = Auslesen/setzen des Werts temp1
- **temp2** = Auslesen/setzen des Werts temp2
- **pwmfreq** = Auslesen/setzen der PWM Frequenz
- level = Auslesen des aktuellen Levels auf dem die Lüfter laufen
- fanno = Auslesen/setzen der Lüfteranzahl
- **boostlevel** = Auslesen/setzen des aktuellen Start-Levels der Lüfter
- **hysteresis** = Auslesen/setzen der Hysterese für die Temperaturregelung (Wert: 0-20)
- value = zugehöriger Wert für die einzelnen Parameter

# Die Bedeutung der Parameter werden in Kapitel 1.3. Lüfterüberwachung und –regelung ausführlich erklärt.

#### **Beispiele:**

• Setze die Anzahl der Lüfter auf 3

```
%>fan fanno 3
Fan number=3
```

• Auslesen der aktuellen Lüfterdrehzahlen

```
%>fan
F1=4956 F2=4932 F3=0
```

• Setze die Mindestdrehzahl auf 700 (Unter dieser Drehzahl wird ein FANFAIL erzeugt).

```
%>fan minspeed 700
Min speed=700
```

• Auslesen des Parameters minlevel

```
%>fan minlevel
Min level=3
```

• Setzen des Parameters temp0 auf 0°C (Unter diesem Wert stoppen die Lüfter)

```
%>fan temp0 0
Fan temp0=0
```

Backplanes

Switches, Knobs & LEDs www.elma.com

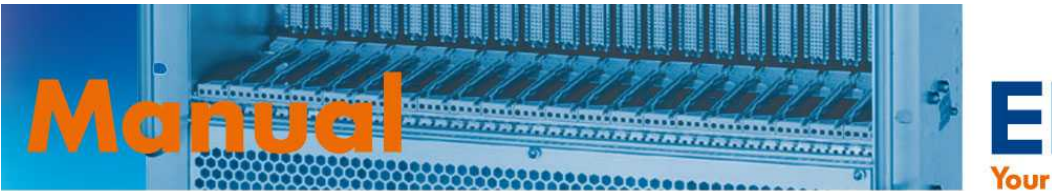

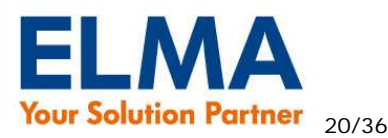

## 5.2.8. define – Befehle

## 5.2.8.1. define activevoltage

Syntax:

define activevoltage [value]

Bit 8 5 4 3 2 7 6 V V8 V7 V6 V5 V4 V3 V2 V1

Beispiel:

0x0F = V1 bis V4 werden überwacht

## Funktion:

Ausgabe oder setzen der zu überwachenden Spannungen

• *value* = 8-bit Wert in HEX Schreibweise ( 0x00 bis 0xff ) oder dezimal ( 0 bis 255 ). Jedes Bit steht für die jeweilige Spannung.

## 5.2.8.2. define voltagemask

## Syntax:

## define voltagemask [value]

## Funktion:

Ausgabe oder setzen der Maske zur Überwachung mehrerer Spannungen und Erzeugung eines internen Events.

value = 8-bit Wert in HEX Schreibweise (0x00 bis 0xff) oder dezimal (0 bis 255).
 Jedes Bit steht f
ür die jeweilige Spannung.

Sind die <u>alle</u> entsprechend gesetzten Spannungsnummern außerhalb der Grenzwerte ist das Ergebnis dieser Maske TRUE und kann mit dem **port** Befehl weiter verarbeitet werden ( siehe 1.4.3. Ausgänge durch interne / externe Events steuern )

## 5.2.8.3. define voltagereset

## Syntax:

## define voltagereset [Wert]

## Funktion:

Ausgabe oder setzen der Maske zur Überwachung mehrerer Spannungen welche einen SYSRESET auslösen soll.

 value = 8-bit Wert in HEX Schreibweise (0x00 bis 0xff) oder dezimal (0 bis 255). Jedes Bit steht für die jeweilige Spannung.

Sind die <u>alle</u> entsprechend gesetzten Spannungsnummern außerhalb der Grenzwerte ist das Ergebnis dieser Maske TRUE und es wird ein SYSRESET ausgelöst.

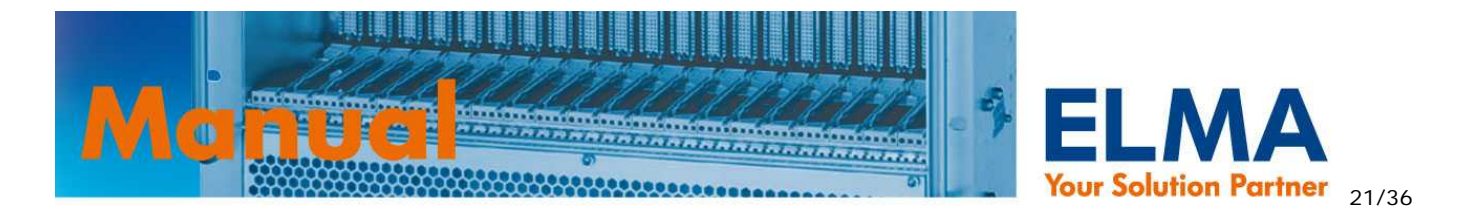

## 5.2.8.4. define powerfail

## Syntax:

define powerfail [value]

#### Funktion:

Ausgabe oder setzen des logischen Pegels vom angeschlossenen Signal powerfail am POWER Steckverbinder. Ist Powerfail aktiv und das VME flag auf "1" wird das VME Timing wie in Kapitel 1.4.3. Ausgänge durch interne / externe Events steuern beschrieben ausgelöst.

• *value* = Dezimalwert 0,1 (0 = low aktiv; 1 = high aktiv)

## 5.2.8.5. define inputmask

## Syntax:

define inputmask [value]

## Funktion:

Ausgabe oder setzen der Maske zur Überwachung mehrerer Eingänge und Erzeugung eines internen Events.

 value = 16-bit Wert in HEX Schreibweise (0x0000 bis 0xffff) oder dezimal (0 bis 65535). Jedes Bit steht für den jeweiligen Eingang.

Sind die <u>alle</u> entsprechend gesetzten Eingänge aktiv ist das Ergebnis dieser Maske TRUE und kann mit dem **port** Befehl weiter verarbeitet werden ( siehe 1.4.3. Ausgänge durch interne / externe Events steuern )

## 5.2.8.6. define vme

## Syntax:

define vme [value]

#### Funktion:

Ausgabe oder setzen des Flags ob der SOP an ein VME System angeschlossen ist und somit das VME Timing wie in Kapitel 1.5. Generierung der VME-Signale ACFAIL und SYSRESET beschrieben durchführen soll.

• *value* = Dezimalwert 0,1 (0 = kein VME System ; 1 = VME System )

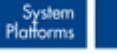

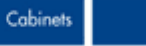

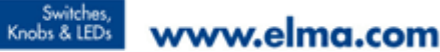

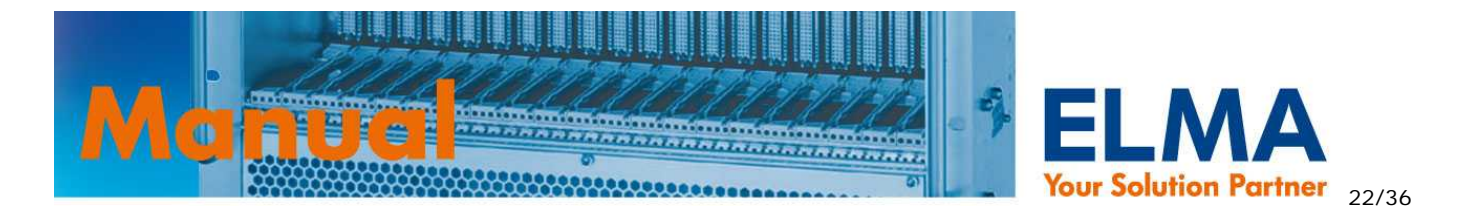

## 5.2.8.7. define inputled

Syntax:

## define inputled [value]

## **Funktion**:

Setzen der Maske über die Eingänge die zur Aktivierung der InputLED auf dem LED-Display 024-927 führt.

value = 16-bit Wert in HEX Schreibweise (0x0000 bis 0xffff) oder dezimal • (0 bis 65535). Jedes Bit steht für den jeweiligen Eingang.

Ist einer entsprechend gesetzten Eingänge aktiv ist das Ergebnis dieser Maske TRUE und die InputLED wird aktiviert.

## 5.2.8.8. define debouncetime

## Syntax:

define debouncetime [value]

#### **Funktion:**

Setzen der Entprellzeit der Eingänge

*value* = dezimal (0 bis 15) 0=0ms; 1=100ms; 15=1.5s

#### **Beispiel:**

Setzen der Entprellzeit auf 500ms

```
%>define debouncetime 5
 Debounce time=5
```

## 5.2.8.9. define tempdebouncetime

#### Syntax:

define tempdebouncetime [value]

#### **Funktion:**

Setzen der Entprellzeit für die Temperaturmessung

*value* = dezimal (0 bis 30) 0=0ms ; 1=100ms ; 30=3s

#### **Beispiel:**

Setzen der Entprellzeit auf 2s

%>define tempdebouncetime 20 Temp debounce time=20

Backplanes

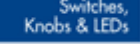

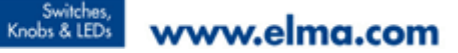

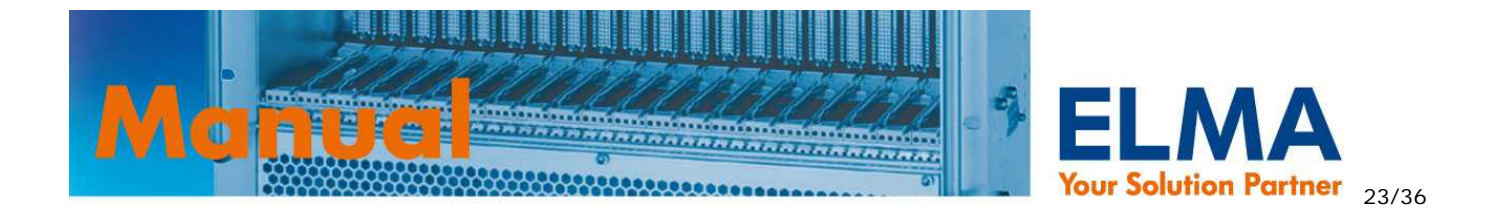

## 5.2.8.10. define startupdelay

Syntax:

define startupdelay [value]

#### Funktion:

Setzen eines Timeouts nach dem Start bis der Systemmonitor mit Überwachung beginnt.

*value* = dezimal (0 bis 15) 0=0ms ; 1=100ms ; 15= 1.5s •

## **Beispiel:**

• Setzen der Verzögerung auf 300ms

```
%>define startupdelay 3
 Startup delay=3
```

## 5.2.8.11. define tcptimeout

#### Syntax:

define tcptimeout [value]

#### Funktion:

Setzen eines Timeouts nach dem eine TCP Verbindung (im Leerlauf) für eine neue Verbindung freigemacht wird.

value = dezimal (0 bis 36000) 1=0,1s; 36000= 1h Ist der Wert 0, dann werden keine neuen Verbindungen erlaubt, falls alle TCP Verbindungen belegt sind.

#### **Beispiel:**

Setzen des Timeouts auf 30min

```
%>define tcptimeout 18000
 TCP timeout=18000
```

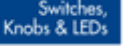

Switches, Knobs & LEDs www.elma.com

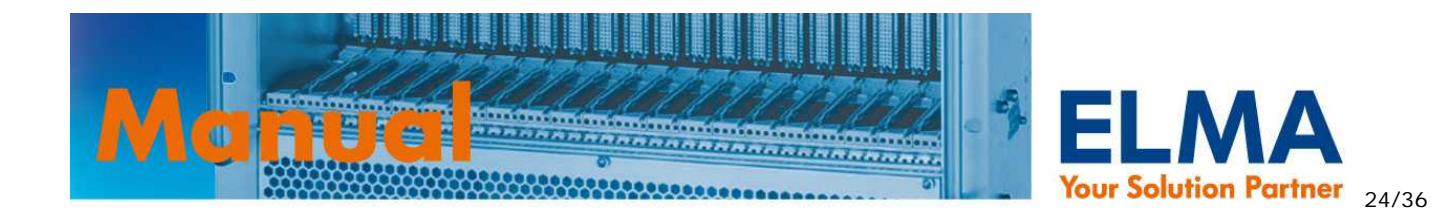

## 5.2.8.12. define fanppr

Syntax:

define fanppr [value]

## Funktion:

Einstellen der Anzahl Tachoimpulse pro Umdrehung

• *value* = dezimal (2, 4) 2=2 Impulse pro Umdrehung ; 4=4 Impulse pro Umdrehung

# 5.3. logout - Befehl

Syntax:

logout

## Funktion:

Aktuelle Sitzung beenden.

## 5.4. uptime - Befehl

Syntax:

uptime

## Funktion:

Anzeige der Zeit seit dem letzten reboot.

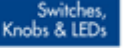

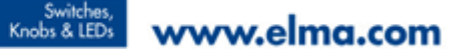

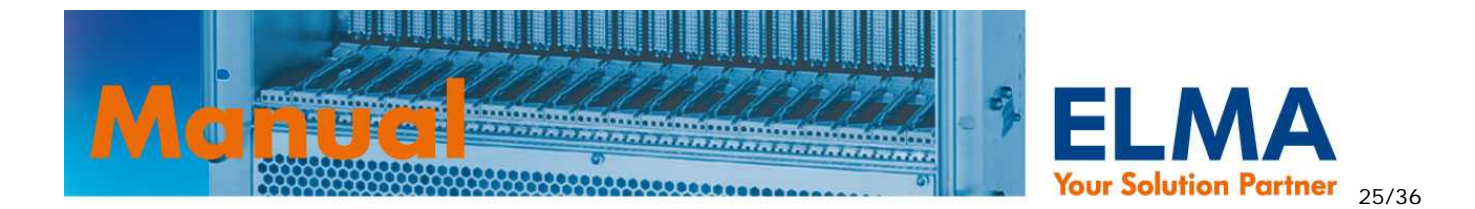

## 5.5. xmodem - Befehl

## Syntax:

xmodem [config | web] → Nur über RS232!

## Funktion:

Übertragen von Dateien mit XMODEM Protokoll – nur über RS232 verfügbar.

- config Start der Übertragung einer binären Konfigurationsdatei
- web Start der Übertragung einer HTML Datei

Nach Eingabe des Befehls geht der SOP auf Datenempfang und wartet auf das Senden der Daten im XMODEM Protokoll. Dies meldet der SOP mit fortlaufenden C's auf dem Terminal. Starten Sie dann umgehend mit ihrem Terminalprogramm den Dateitransfer und wählen sie als Protokoll XMODEM aus.

## **Beispiel:**

%>xmodem web
%>CCCC

## 5.6. passw - Befehl

## Syntax:

passw

#### Funktion:

Ändern des Passworts im aktuellen Profil.

## 5.7. reboot - Befehl

## Syntax:

reboot

## Funktion:

Sysmon neu starten (RESET)

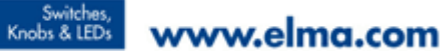

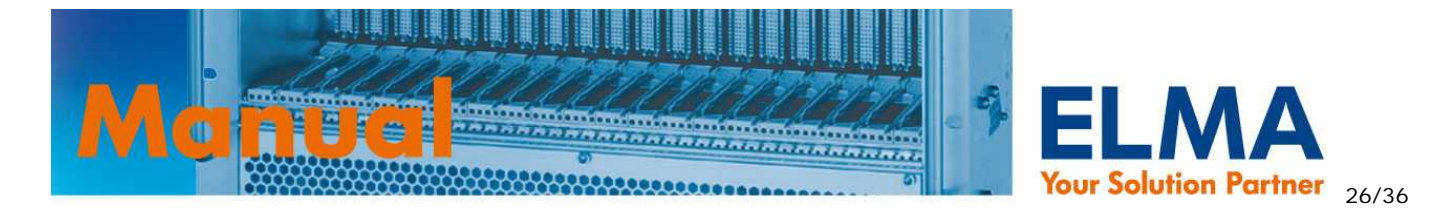

## 5.8. info – Befehl

Syntax:

info

## Funktion:

Ausgabe der MAC-Adresse, Seriennummer und der Firmware Version

## **Beispiel:**

```
%>info
MAC=00:14:DB:00:04:C1
Serial No=10505681
Version=4.2
```

## 5.9. watchdog - Befehl

## Syntax:

watchdog [value]

#### Funktion:

Mit diesem Befehl kann der Watchdog ein- bzw. ausgeschaltet werden.

*value* = on / off

#### **Beispiel:**

• Watchdog einschalten

%>watchdog on Watchdog ON

## 5.10. errors - Befehl

#### Syntax:

errors [clr]

#### Funktion:

Ausgabe oder löschen der gespeicherten Fehlerstati (global errors ) und Eingangsevents ( input errors )

Der SOP speichert bei jedem Event (Fan Fail, Voltage Fail, usw.) und bei Aktivierung von Eingängen diese Events und legt sie in den Registern **global errors** und **input errors** ab.

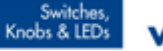

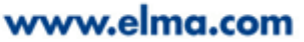

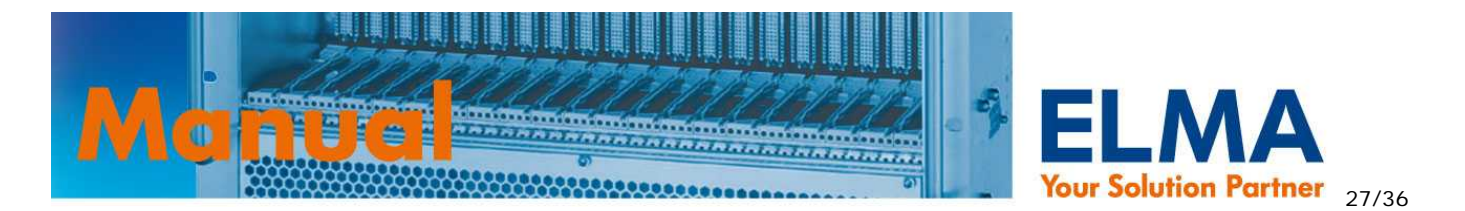

Wenn der Fehler bzw. Event nicht mehr aktuell ist, bleibt er dennoch in diesen Registern gespeichert bis mit **errors clr** der Fehlerspeicher wieder gelöscht wird.

- ohne parameter Rückgabe der Werte im 16-bit HEX Format (0x0000 bis 0xffff)
- clr global errors und input errors löschen

#### Aufbau Register "global errors":

| Bit | Beschreibung                                   |
|-----|------------------------------------------------|
| 0   | 1 = Spannung Nr.1 außerhalb der Grenzwerte     |
| 1   | 1 = Spannung Nr.2 außerhalb der Grenzwerte     |
| 2   | 1 = Spannung Nr.3 außerhalb der Grenzwerte     |
| 3   | 1 = Spannung Nr.4 außerhalb der Grenzwerte     |
| 4   | 1 = Spannung Nr.5 außerhalb der Grenzwerte     |
| 5   | 1 = Spannung Nr.6 außerhalb der Grenzwerte     |
| 6   | 1 = Spannung Nr.7 außerhalb der Grenzwerte     |
| 7   | 1 = Spannung Nr.8 außerhalb der Grenzwerte     |
|     |                                                |
| 8   | 1 = Lüfterfehler (FANFAIL) lag vor             |
| 9   | 1 = Unterer Temperaturgrenzwert unterschritten |
| 10  | 1 = Oberer Temperaturgrenzwert überschritten   |
| 11  | 1 = PowerFail Signal wurde erkannt             |
| 12  | Intern                                         |
| 13  | Intern                                         |
| 14  | Intern                                         |
| 15  | Intern                                         |

#### Aufbau Register "input errors":

| Bit | Beschreibung                |
|-----|-----------------------------|
| 0   | 1 = Eingang Nr.1 war aktiv  |
| 1   | 1 = Eingang Nr.2 war aktiv  |
| 2   | 1 = Eingang Nr.3 war aktiv  |
| 3   | 1 = Eingang Nr.4 war aktiv  |
| 4   | 1 = Eingang Nr.5 war aktiv  |
| 5   | 1 = Eingang Nr.6 war aktiv  |
| 6   | 1 = Eingang Nr.7 war aktiv  |
| 7   | 1 = Eingang Nr.8 war aktiv  |
|     |                             |
| 8   | 1 = Eingang Nr.9 war aktiv  |
| 9   | 1 = Eingang Nr.10 war aktiv |
| 10  | 1 = Eingang Nr.11 war aktiv |
| 11  | 1 = Eingang Nr.12 war aktiv |
| 12  | 1 = Eingang Nr.13 war aktiv |
| 13  | 1 = Eingang Nr.14 war aktiv |
| 14  | 1 = Eingang Nr.15 war aktiv |
| 15  | 1 = Eingang Nr.16 war aktiv |

#### **Beispiel:**

• Ausgabe der gespeicherten Fehlerstati / Eingangsevents

```
%>errors
Global errors=0x0000
Input errors=0x0000
```

• Löschen der gespeicherten Fehlerstatu / Eingangsevents

```
%>errors clr
Permanent errors cleared...
```

Backplanes

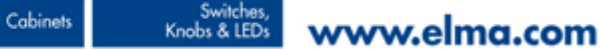

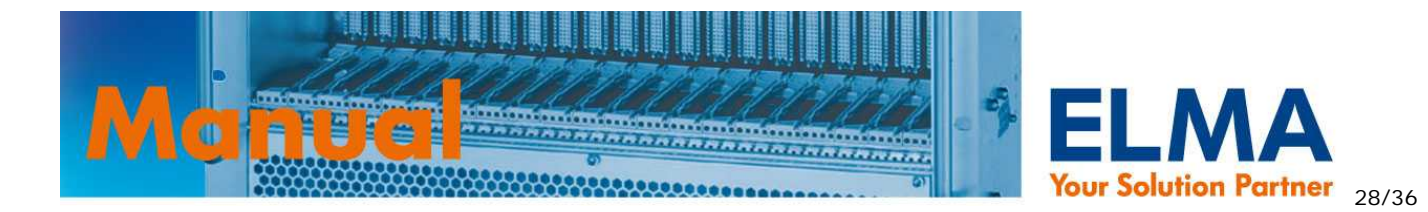

# 6. Pinbelegungen der Steckverbinder

#### Power

| Pin | Signal    |
|-----|-----------|
| 1   | +12V      |
| 2   | +12V      |
| 3   | GND       |
| 4   | GND       |
| 5   | +5V       |
| 6   | +3.3V_OUT |
| 7   | PWRFAIL   |
|     |           |
|     |           |
|     |           |

## Voltage 1

## Voltage 2

#### FCON

| Signal    |
|-----------|
| SYSRESET# |
| ACFAIL#   |
| V4 -12V   |
| GND       |
| V3 +12V   |
| GND       |
| V2 +3.3V  |
| GND       |
| V1 +5V    |
| GND       |
|           |

| Pin | Signal   |
|-----|----------|
| 1   | SYSFAIL# |
| 2   | NC       |
| 3   | V7N      |
| 4   | GND      |
| 5   | V8P      |
| 6   | GND      |
| 7   | V6N      |
| 8   | GND      |
| 9   | V5P      |
| 10  | GND      |
|     |          |

| Pin | Signal   |
|-----|----------|
| A1  | GND      |
| A2  | PRST#    |
| A3  | Sysfail# |
| A4  | FAL#     |
| A5  | GND      |
| A6  | GND      |
| B1  | GND      |
| B2  | V412V    |
| B3  | V3_+12V  |
| B4  | V2_+3,3  |
| B5  | V1_+5V   |
| B6  | NC       |

## Fan

| Pin | Signal  |  |  |
|-----|---------|--|--|
| 1   |         |  |  |
| 3   |         |  |  |
| 5   | RSV     |  |  |
| 7   |         |  |  |
| 9   | TACH_10 |  |  |
| 11  | PWM_2   |  |  |
| 13  | TACH_8  |  |  |
| 15  |         |  |  |
| 17  | PWM_1   |  |  |
| 19  | TACH_4  |  |  |
| 21  | TACH_3  |  |  |
| 23  |         |  |  |
| 25  | TACH_1  |  |  |

| Pin | Signal  |
|-----|---------|
| 2   |         |
| 4   |         |
| 6   | PWM_3   |
| 8   | TACH_11 |
| 10  | TACH_9  |
| 12  |         |
| 14  | TACH_7  |
| 16  | TACH_6  |
| 18  | TACH_5  |
| 20  |         |
| 22  | PWM_0   |
| 24  | TACH_2  |
| 26  | TACH_0  |
|     |         |

## In 1/2

| Pin | Signal |  |
|-----|--------|--|
| 1   | IN1.1  |  |
| 3   | IN1.3  |  |
| 5   | IN1.4  |  |
| 7   | GND    |  |
| 9   | IN1.7  |  |
| 11  | IN2.1  |  |
| 13  | IN2.2  |  |
| 15  | GND    |  |
| 17  | IN2.5  |  |
| 19  | IN2.7  |  |
|     |        |  |

| Pin | Signal |
|-----|--------|
| 2   | IN1.2  |
| 4   | +5V    |
| 6   | IN1.5  |
| 8   | IN1.6  |
| 10  | IN1.8  |
| 12  | +5V    |
| 14  | IN2.3  |
| 16  | IN2.4  |
| 18  | IN2.6  |
| 20  | IN2.8  |

#### Temp 1

| Pin | Signal |
|-----|--------|
| 1   | Temp3+ |
| 2   | Temp3- |
| 3   | Temp2+ |
| 4   | Temp2- |
| 5   | Temp1+ |
| 6   | Temp1- |

12C\_2

| Pin | Signal |
|-----|--------|
| 1   | SDA_2  |
| 2   | SCL_2  |
| 3   | RST    |
| 4   | INT_2  |
| 5   | +5V    |
| 6   | GND    |

#### Temp 2

| Pin | Signal |
|-----|--------|
| 1   | Temp6+ |
| 2   | Temp6- |
| 3   | Temp5+ |
| 4   | Temp5- |
| 5   | Temp4+ |
| 6   | Temp4- |
|     |        |

## **Digital Temp**

| Pin | Signal |
|-----|--------|
| 1   | +5V    |
| 2   | SDA_3  |
| 3   | GND    |
| 4   | SCL_3  |

| Pin | Signal |
|-----|--------|
| 1   | OUTA.1 |
| 3   | OUTA.3 |
| 5   | OUTA.4 |
| 7   | GND    |
| 9   | OUTA.7 |
| 11  | OUTB.1 |
| 13  | OUTB.2 |
| 15  | GND    |
| 17  | OUTB.5 |
| 19  | OUTB.7 |

## Out A/B

| Signal |  |  |
|--------|--|--|
| OUTA.2 |  |  |
| +5V    |  |  |
| OUTA.5 |  |  |
| OUTA.6 |  |  |
| OUTA.8 |  |  |
| +5V    |  |  |
| OUTB.3 |  |  |
| OUTB.4 |  |  |
| OUTB.6 |  |  |
| OUTB.8 |  |  |
|        |  |  |

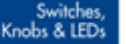

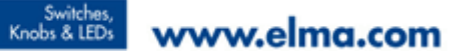

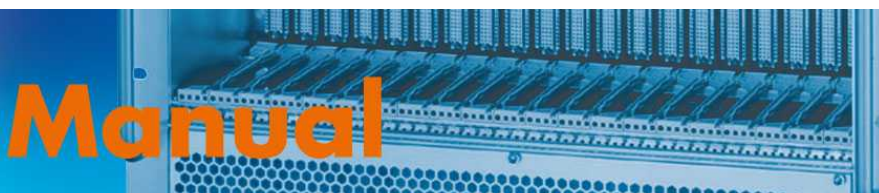

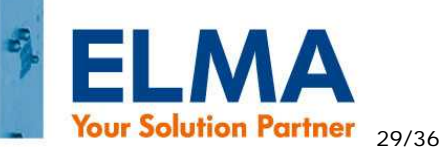

| 1P1 |     |           |         |         |         |          |     |    |
|-----|-----|-----------|---------|---------|---------|----------|-----|----|
|     | Z   | A         | В       | С       | D       | E        | F   |    |
| 25  | GND | E0TP      | EORP    | GND     |         |          | GND | 25 |
| 24  | GND | E0TM      | EORM    |         |         |          | GND | 24 |
| 23  | GND | GND       | GND     |         | GND     | GND      | GND | 23 |
| 22  | GND |           |         |         |         |          | GND | 22 |
| 21  | GND |           | SDA_3   | SCL_3   | INT_3   | GND      | GND | 21 |
| 20  | GND | RS232_TX  |         |         |         | REF2.5   | GND | 20 |
| 19  | GND |           | REF2.5  | TEMP6   |         | TEMP5    | GND | 19 |
| 18  | GND |           |         | TEMP4   |         |          | GND | 18 |
| 17  | GND | RS232_RX  |         | TEMP3   |         |          | GND | 17 |
| 16  | GND |           |         | TEMP2   |         |          | GND | 16 |
| 15  | GND |           |         | TEMP1   |         |          | GND | 15 |
| 14  |     |           |         |         |         |          |     | 14 |
| 13  |     |           |         |         |         |          |     | 13 |
| 12  |     |           |         |         |         |          |     | 12 |
| 11  | GND | SDA_2     | SCL_2   | INT_2   | GND     |          | GND | 11 |
| 10  | GND | TACH_0    | TACH_1  | TACH_2  |         |          | GND | 10 |
| 9   | GND | PWM_0     | TACH_3  | TACH_4  | +5V     |          | GND | 9  |
| 8   | GND | PWM_1     | TACH_5  | TACH_6  |         |          | GND | 8  |
| 7   | GND | PWM_2     | TACH_7  | TACH_8  | +5V     | V3 +12V  | GND | 7  |
| 6   | GND | PWM_3     | TACH_9  | TACH_10 |         | V4 -12V  | GND | 6  |
| 5   | GND | TACH_11   | SDA_1   | SCL_1   | +5V     | V5_VIO   | GND | 5  |
| 4   | GND | GND       | SDA_0   | SCL_0   |         | V2 +3.3V | GND | 4  |
| 3   | GND |           |         |         | +5V     | V1 +5V   | GND | 3  |
| 2   | GND |           | GND     | GND     | PWRFAIL | GND      | GND | 2  |
| 1   | GND | SYSRESET# | ACFAIL# |         | RST     |          | GND | 1  |

1P2

|    | Z   | Α      | В      | С     | D      | E      | F   |    |
|----|-----|--------|--------|-------|--------|--------|-----|----|
| 22 | GND |        |        |       |        |        | GND | 22 |
| 21 | GND |        |        | +5V   |        |        | GND | 21 |
| 20 | GND |        |        |       |        |        | GND | 20 |
| 19 | GND |        |        | GND   |        |        | GND | 19 |
| 18 | GND |        |        |       |        |        | GND | 18 |
| 17 | GND |        |        |       |        |        | GND | 17 |
| 16 | GND |        |        |       |        |        | GND | 16 |
| 15 | GND |        |        |       | OUTB.2 | OUTB.1 | GND | 15 |
| 14 | GND |        |        | +5V   | OUTA.8 | OUTA.7 | GND | 14 |
| 13 | GND | OUTB.8 | OUTB.7 |       | OUTA.6 | OUTA.5 | GND | 13 |
| 12 | GND | OUTB.6 | OUTB.5 |       | OUTA.4 | OUTA.3 | GND | 12 |
| 11 | GND | OUTB.4 | OUTB.3 | GND   | OUTA.2 | OUTA.1 | GND | 11 |
| 10 | GND |        |        |       |        |        | GND | 10 |
| 9  | GND |        |        | +5V   |        |        | GND | 9  |
| 8  | GND |        |        | GND   |        |        | GND | 8  |
| 7  | GND |        |        |       |        |        | GND | 7  |
| 6  | GND |        |        |       |        |        | GND | 6  |
| 5  | GND |        |        |       |        |        | GND | 5  |
| 4  | GND |        |        | GND   |        | IN2.8  | GND | 4  |
| 3  | GND | IN2.5  | IN2.2  | IN1.7 | IN1.4  | IN1.1  | GND | 3  |
| 2  | GND | IN2.6  | IN2.3  | IN1.8 | IN1.5  | IN1.2  | GND | 2  |
| 1  | GND | IN2.7  | IN2.4  | IN2.1 | IN1.6  | IN1.3  | GND | 1  |

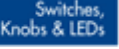

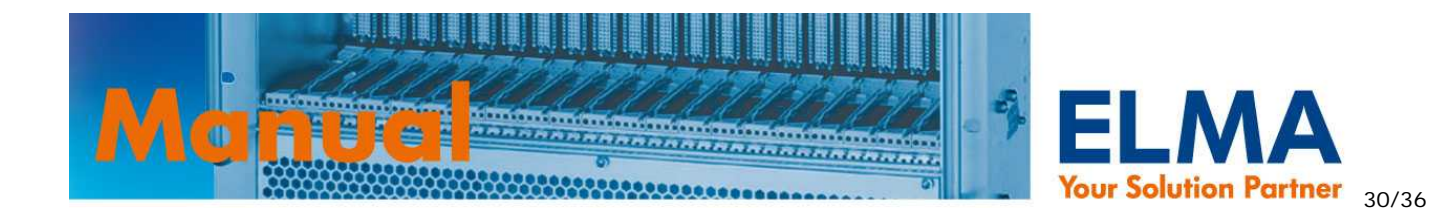

## 6.1. Beschreibung der Signale

| Signal    | Beschreibung                                                                           |
|-----------|----------------------------------------------------------------------------------------|
| EOTP      | Ethernet TX+                                                                           |
| EOTM      | Ethernet TX-                                                                           |
| EORP      | Ethernet RX+                                                                           |
| EORM      | Ethernet RX-                                                                           |
| RS232_TX  | RS232 Transmit                                                                         |
| RS232_RX  | RS232 Receive                                                                          |
| TACH_011  | TACH 111 inputs                                                                        |
| PWM_03    | PWM 03 outputs                                                                         |
| TEMP 16   | Analog temp sensors. The sensor must be connected between TEMP x and REF2.5            |
| REF2.5    | Temperature sensors reference. 2.5V (Temp x-)                                          |
| SDA_0     | I2C_0 data line. Not used                                                              |
| SCL_0     | I2C_0 clock line. Not used                                                             |
| SDA_1     | I2C_1 data line. Not used                                                              |
| SCL_1     | I2C_1 clock line. Not used                                                             |
| SDA_2     | I2C_2 data line. Used by the external LED display                                      |
| SCL_2     | I2C_2 clock line. Used by the external LED display                                     |
| INT_2     | I2C_2 interrupt line                                                                   |
| SDA_3     | I2C_3 data line. Used to connect I2C temperature sensors                               |
| SCL_3     | I2C_3 clock line. Used to connect I2C temperature sensors                              |
| INT_3     | I2C_3 interrupt line                                                                   |
| PWRFAIL   | Power fail. Input from power supply                                                    |
| RST       | Used to connect an external reset button                                               |
| ACFAIL#   | VME – ACFAIL# ; CPCI – FAL#                                                            |
| SYSRESET# | VME – SYSRESET# ; CPCI – PRST#                                                         |
| V1 +5V    | Voltage 1 monitor input                                                                |
| V2 +3.3V  | Voltage 2 monitor input                                                                |
| V3 +12V   | Voltage 3 monitor input                                                                |
| V4 -12V   | Voltage 4 monitor input                                                                |
| V5 VIO    | Voltage 5 monitor input                                                                |
| IN1.18    | Input port 1                                                                           |
| IN2.18    | Input port 2                                                                           |
| OUTA.18   | Output port A                                                                          |
| OUTB.18   | Output port B                                                                          |
| +5V       | Monitor board power input. +5V                                                         |
| GND       | Ground                                                                                 |
| +3.3V_OUT | +3.3 Voltage generated locally on the monitor board. Do not connect it with 3.3V on BP |

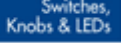

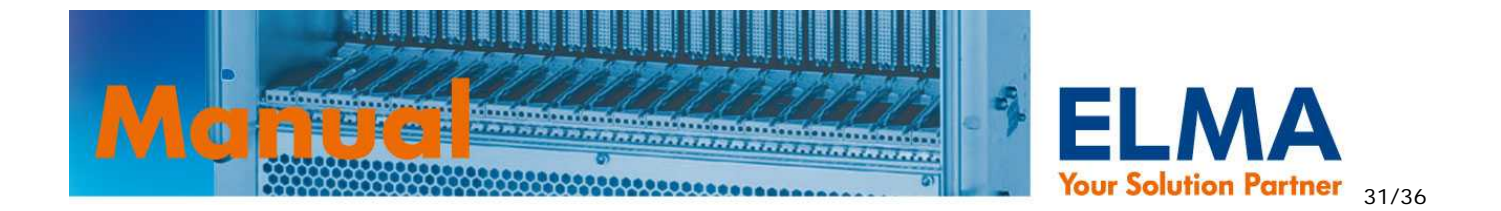

## 6.2. Layout / Position der Steckverbinder

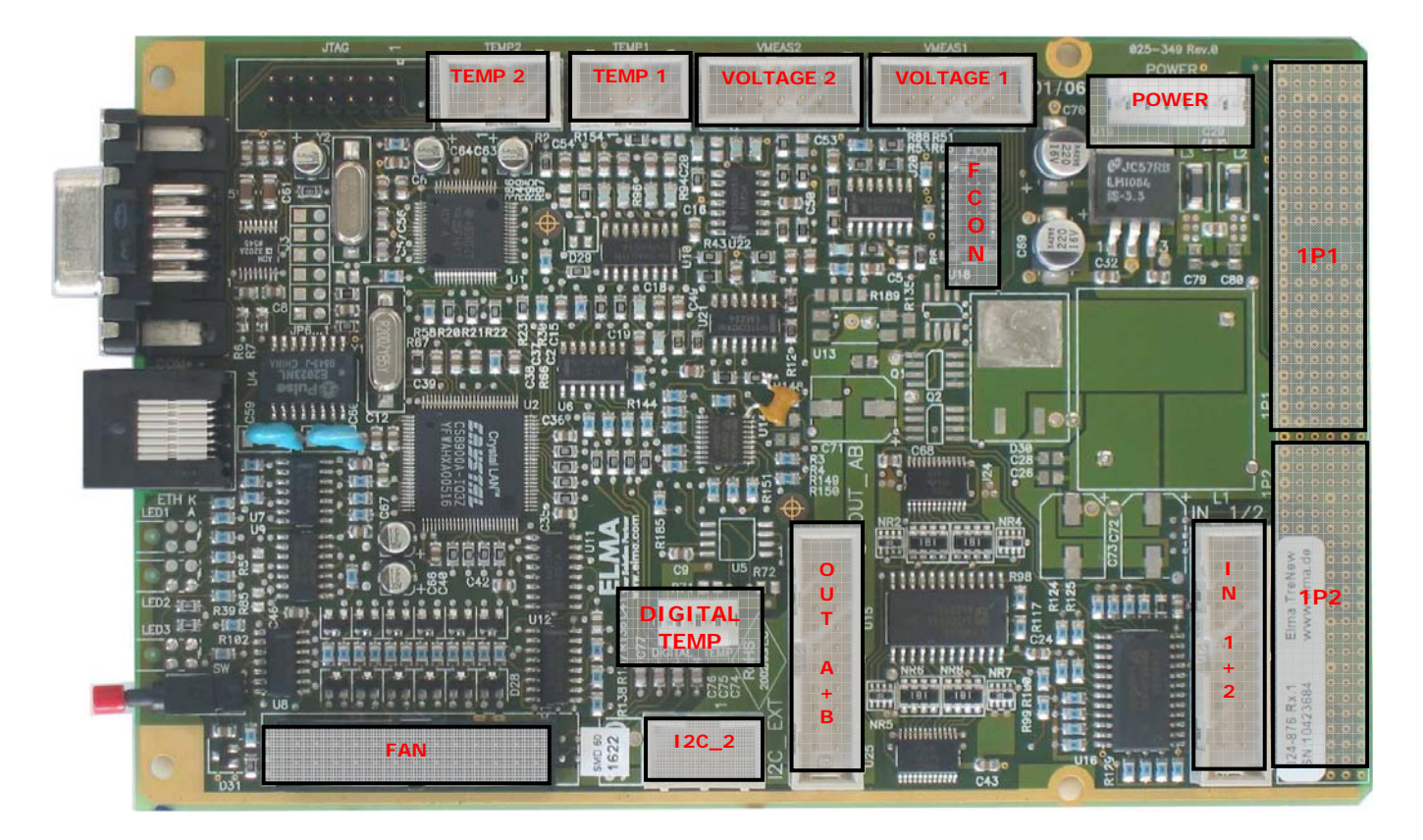

024-876: Bestückungsvarianten können von Abbildung abweichen

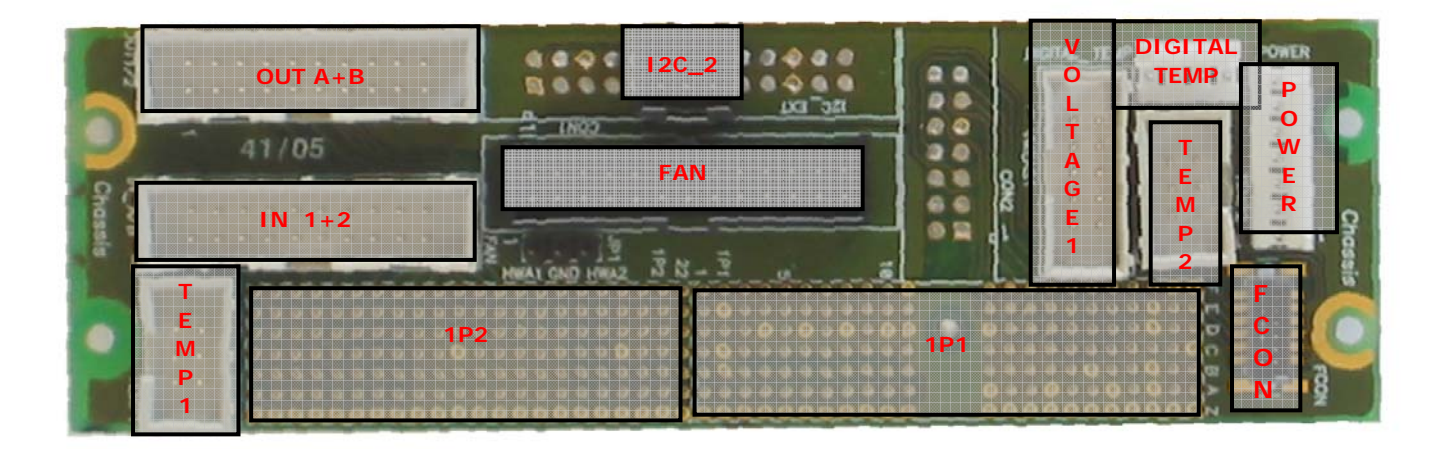

Adapter card für 024-875: Bestückungsvarianten können von Abbildung abweichen

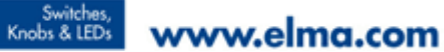

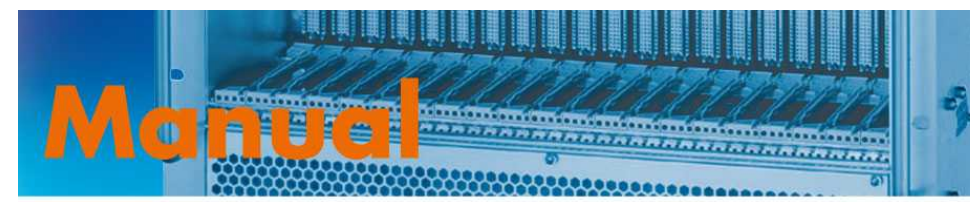

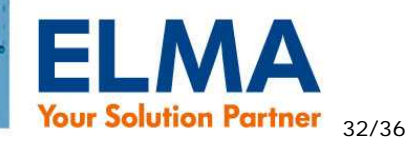

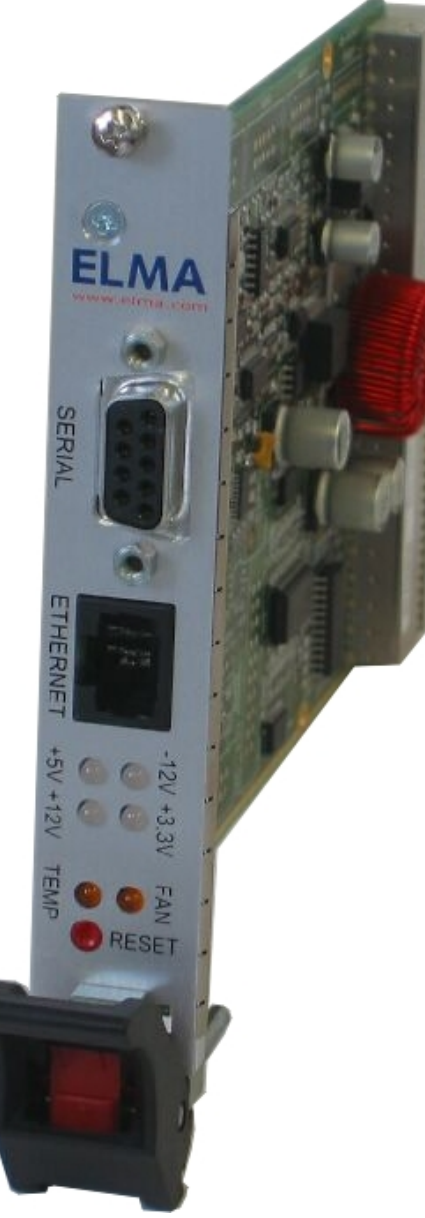

024-874: Bestückungsvarianten können von Abbildung abweichen

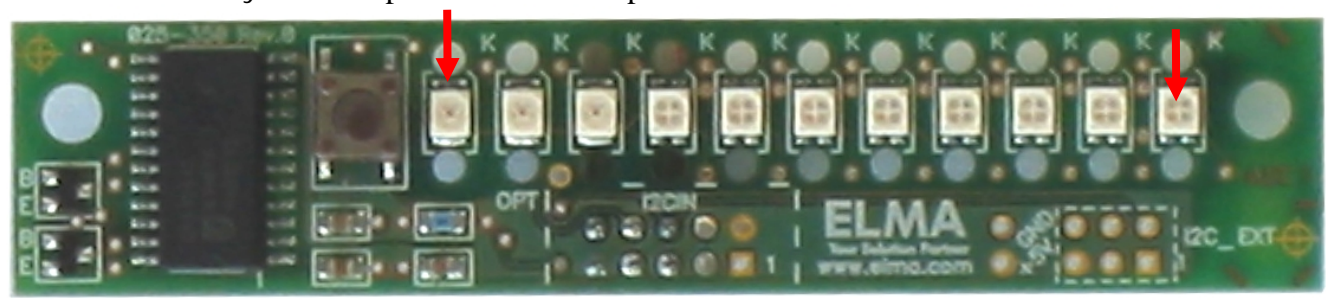

Sysreset InputLED FAN Temp V7 V8 V4 V3 V1 V2 V5 V6

## 024-927: LED Display

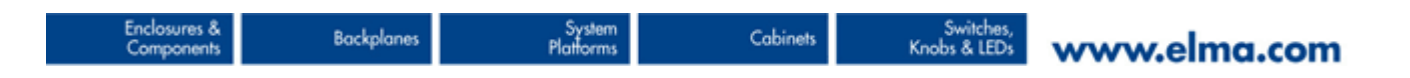

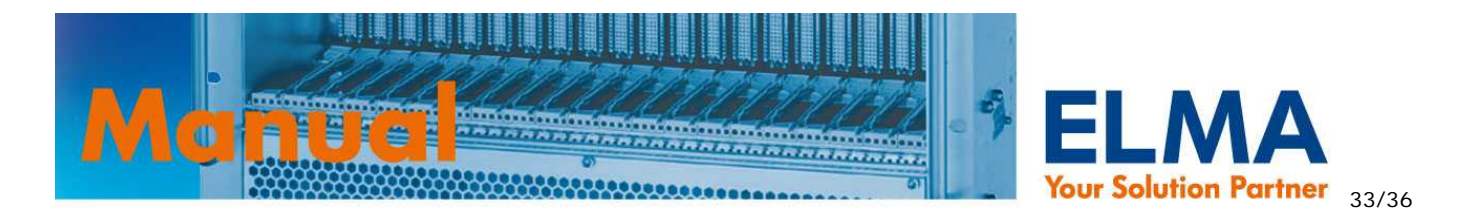

# 7. Technische Daten / Abmessungen

| Versorgungsspannung                | +5V DC                                                 |  |
|------------------------------------|--------------------------------------------------------|--|
| Stromaufnahme                      | 500mA max.                                             |  |
| Betriebstemperatur                 | -20°C to +70°C                                         |  |
| Lagertemperatur                    | -40°C to +85°C                                         |  |
| Mechanische Abmessungen            | 100,00 x 160,00 mm                                     |  |
|                                    |                                                        |  |
| Anforderung an Lüfter-Tachosignale | Open collector (Kein TTL zugelassen!)                  |  |
| Pegel PWM Signal                   | 3.3V TTL                                               |  |
| Belastbarkeit PWM Signal           | Kurzschlussfest nach GND. Interne Pull-up Widerstände. |  |
|                                    | Keine externen Pull-up Widerstände zugelassen !        |  |
| Pegel Eingänge                     | 5V TTL                                                 |  |
| Pegel Ausgänge                     | 5V TTL                                                 |  |
| Belastbarkeit Ausgänge             | IOH: -32mA                                             |  |
|                                    | IOL: 64mA                                              |  |

# VIEW FROM THE TOP (SMDs) SIDE

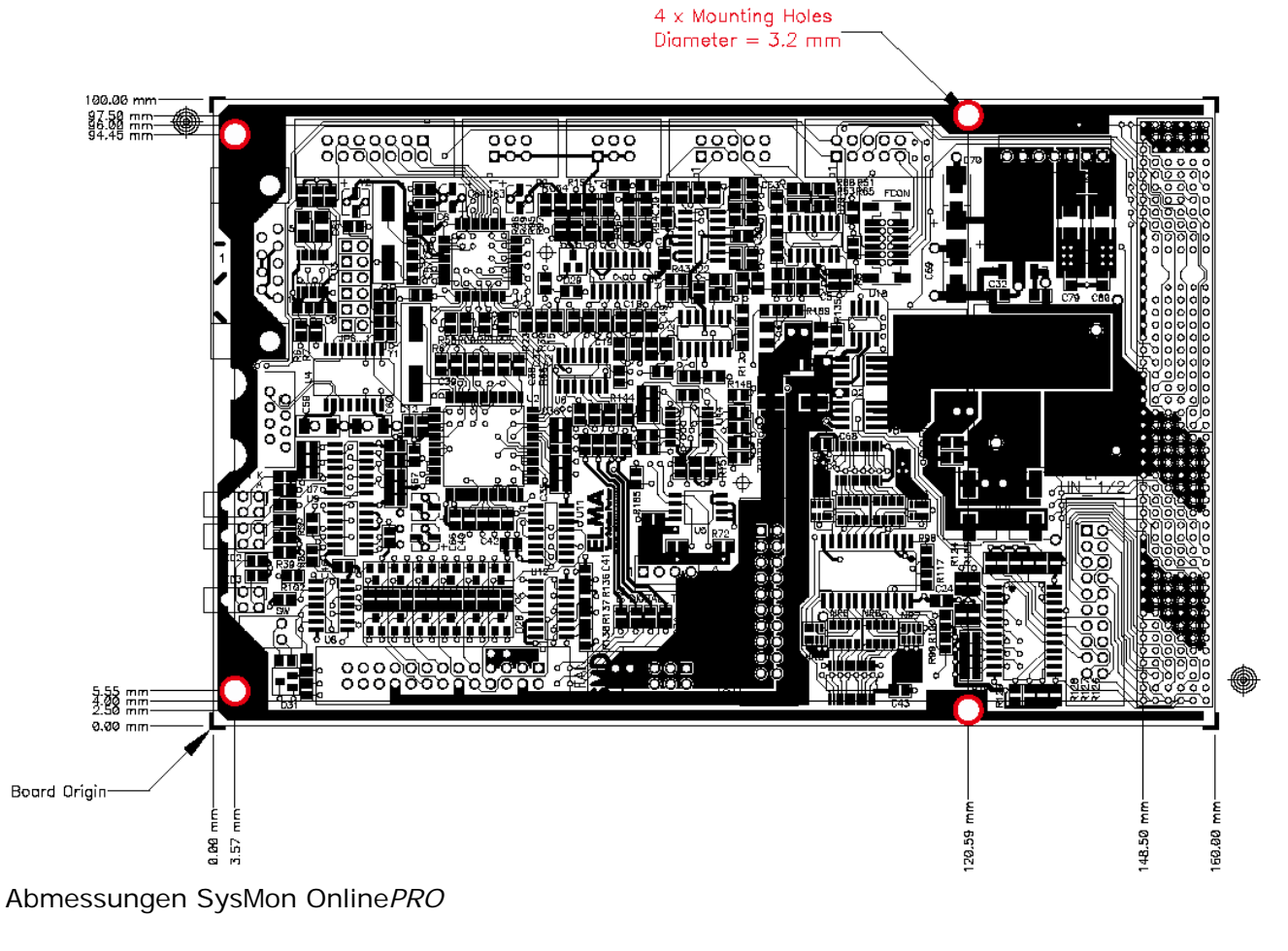

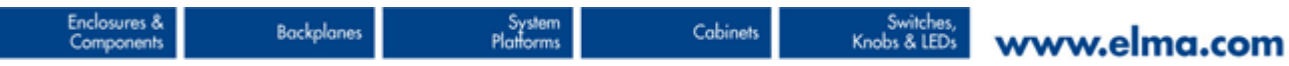

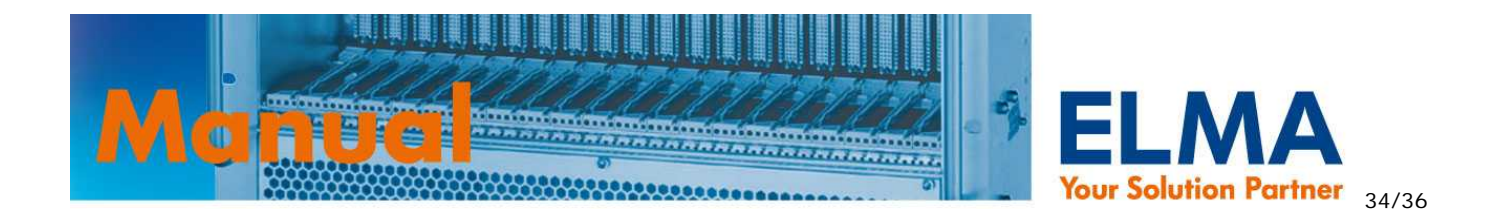

# VIEW FROM THE TOP (SMDs) SIDE

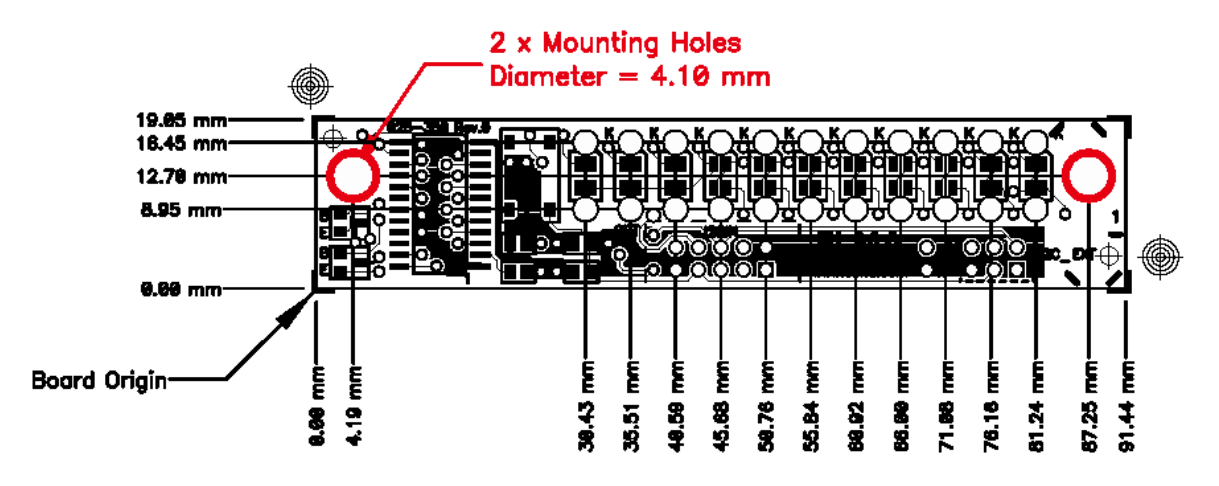

024-927: Abmessungen LED Display

# 8. Bestellschlüssel, Produktvarianten und Zubehör

| Artikelnummer | Beschreibung                                                                                                    |
|---------------|----------------------------------------------------------------------------------------------------|
| 024-874       | Steckbare Version des SysMon OnlinePRO mit Frontplatte.<br>(Ein entsprechender Gegenstecker für den SOP muss auf der Backplane   |
|               | vorhanden sein!)                                                                                                    |
| 024-875       | Steckbare Version (inkl. 8 TE Adapter Karte) des SysMon Online <i>PRO</i> mit Frontplatte.                                       |
| 024-876       | Montierbare Version des SysMon OnlinePRO ohne Frontplatte.                                                                       |
| 024-927       | LED Display für 024-876 inkl. 0.8 m Kabel und Gegenstecker (Frontplatte ist nicht im Lieferumfang enthalten).                    |
| 024-915       | Kabelsatz bestehend aus: allen Gegensteckern und Kontakten, Kabel und 3 analogen Temperatursensoren für SysMon Online <i>PRO</i> |
| 025-092       | FanCon Online <i>PRO</i><br>Modul zur Ansteuerung von Lüftern ohne PWM Signaleingang.                                            |

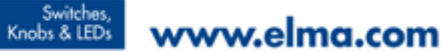

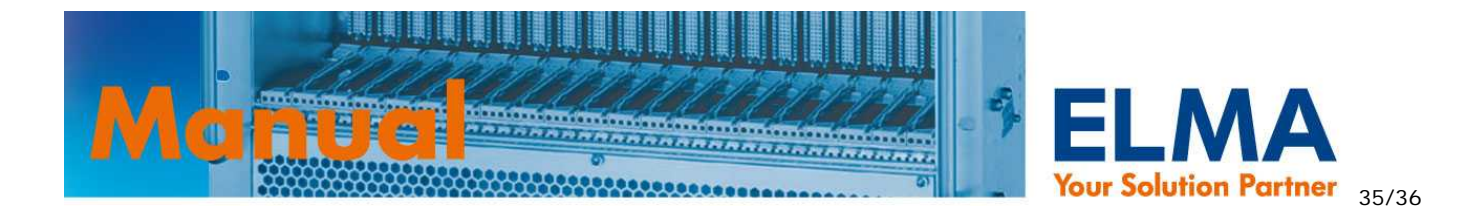

# 9. Zusatzmodul: FanCon OnlinePRO

Zum Anschluss von Lüftern ohne PWM Signaleingang – deren Drehzahl also durch Veränderung der Versorgungsspannung geregelt werden muss – kann das Zusatzmodul FanCon Online*PRO* (Art. Nr. 025-092) zwischen Sysmon Online*PRO* und den Lüftern geschaltet werden. Hierzu wird ein PWM-Ausgang des SOP an den Fancon Online*PRO* angeschlossen. Dieser generiert aus dem PWM Signal die entsprechende Versorgungsspannung für die Lüfter.

Die Tachosignale der Lüfter werden jedoch auch bei Verwendung des Fancon Online*PRO* an den FAN-Steckverbinder des SOP geführt!

Beachten Sie bitte die max. Belastung in den technischen Daten in Kapitel 9.2. Technische Daten / Abmessungen FanCon OnlinePRO! Es können auch mehrere FanCon's am SOP betrieben werden, falls notwendig.

## 9.1. Pinbelegung Fancon Online PRO

| X1  |                 |  |
|-----|-----------------|--|
| Pin | Signal          |  |
| 1   | offen           |  |
| 2   | -Fan3           |  |
| 3   | -Fan2           |  |
| 4   | -Fan1           |  |
| 5   | +Fan3           |  |
| 6   | +Fan2           |  |
| 7   | +Fan1           |  |
| 8   | Versorgung GND  |  |
| 9   | Versorgung +12V |  |

PWM

| Pin | Signal |
|-----|--------|
| 1   | PWM in |
| 2   | GND    |
| 3   | offen  |
| 4   | offen  |
| 5   | offen  |
| 6   | offen  |

## 9.2. Technische Daten / Abmessungen FanCon OnlinePRO

| Versorgungsspannung                                          | +12V DC           |
|--------------------------------------------------------------|-------------------|
| Stromverbrauch (im Leerlauf)                                 | 100mA             |
| max. Stromaufnahme                                           | 4A                |
| Anzahl Lüfteranschluss (erweiterbar durch Parallelschaltung) | 3                 |
| Drehzahlregelung der Lüfter im Temperaturbereich             | +0°C bis +50°C    |
| Betriebstemperatur                                           | +0°C bis +70°C    |
| Lagertemperatur                                              | -40°C bis +85°C   |
| Abmessungen                                                  | 104,00 x 38,00 mm |
| MTBF                                                         | 143.673 Stunden   |

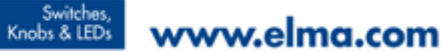

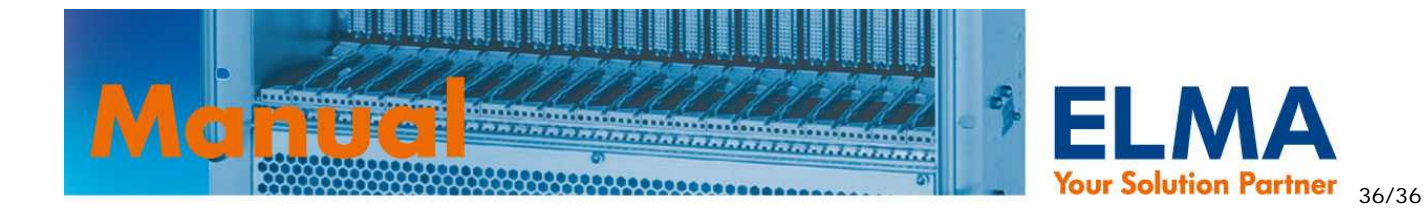

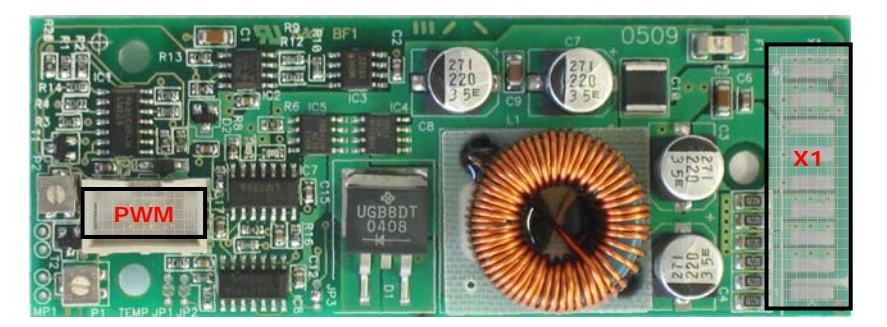

025-092: Bestückungsvarianten können von Abbildung abweichen

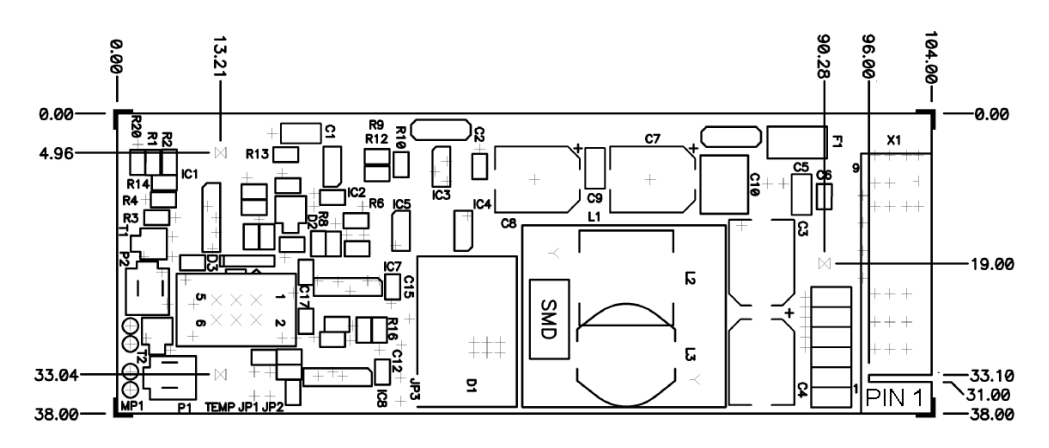

Irrtümer und technische Änderungen vorbehalten. Copyright ELMA Electronic GmbH.

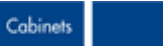

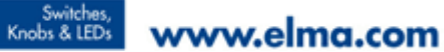